# Sisukord

| Finantsaruannete häälestamine                          | . 3 |
|--------------------------------------------------------|-----|
| Päise väljad                                           | 3   |
| Rea väljad                                             | 3   |
| Kasumiaruande rea tüübid                               | 3   |
| Bilansi rea tüübid                                     | . 4 |
| Finantsi statistika rea tüübid                         | 6   |
| Näited:                                                | . 6 |
| Aruannete vormindamine                                 | 7   |
| Üldine seadistamine                                    | . 7 |
| Juhis: rahavoogude aruande seadistamine Bilansi vormil | . 8 |
| Kaudne ja otsene rahavoog                              | . 8 |
| Põhitõed rahavoogude aruande seadistamisest Directos   | 12  |
| Kontod ja kontode lisaväljad                           | 12  |
| Rahavoogude ridade "Tüüp"                              | 14  |
| Rahavoogude ridade "Klass"                             | 15  |
| Rahavoogude ridade kopeerimine                         | 16  |
| Kontrollvalem                                          | 17  |
| Aruande tükeldamine kuudeks/kvartaliteks               | 18  |
| Aruande salvestamine                                   | 19  |

# Finantsaruannete häälestamine

Directos saab luua aruannetele Bilanss, Kasumiaruanne ja Finantsi statistika kirjeldusi. Aruannete nimed on tinglikud ja tegelikult tuleks neid käsitleda bilansi- ja kasumiaruandetüüpi aruannetena. Need on mootorid, mis käivitavad kasutaja poolt kirjeldatud aruanded ja esitavad kindlal viisil. Kasumiaruanne esitab tulemuseks aruandes kirjeldatud finantskontode muutused ja Bilanss kasutab kontode lõppsaldosid. Finantsi statistika oskab lisaks muutusele ja lõppsaldole kasutada ka teisi kontode numbrilisi väärtusi. Igale sellisele aruandemootorile saab kirjeldada piiramatu hulga "aruandepõhju".

Aruande kirjeldusi saab luua ja korrigeerida:

Raamat seadistused > Bilanss Raamat seadistused > Finants-Statistika Raamat seadistused > Kasumiaruanne

Kirjeldusmetoodika on kõikide aruannete puhul sarnane. Toome näited Kasumiaruande baasil ja kui teistes aruannetes esineb erisusi, siis toome need eraldi välja.

# Päise väljad

- Kood aruande tähis;
- Nimi kasutaja poolt antud aruande selgitus:
- Objekt kasutatakse Grupi kasutuspiirangute loomiseks;
- Kasutaja Nimeliste kasutuspiirangute loomiseks.

# Rea väljad

- **NR** süsteemne reanumber. Kasutaja ise muuta ei saa.
- Number kasutaja poolt antud rea tähis (number). Kasutatakse arvutustehetes ridade väärtustega tehete tegemiseks. Samuti järjestatakse read välja väärtuse järgi väiksemast suuremani. Rea numbrid on mõttekas anda pika sammuga: 10, 20, 30.... või 100, 200, 300.... See võimaldab vajadusel hiljem ridu vahele teha ilma, et peaks olemasolevaid ridu ümber nummerdama ja tehetes ridade numbreid muutma.
- Tüüp rea tüüp.
- Nimi sisestatakse rea funktsionaalne sisu vastavalt rea tüübile. Vt. Tüüp.
- **Nulliga** rida on alati nähtaval. See tähendab, et kui aruannet vaadatakse ilma linnukeseta "Nulliga", siis see rida on kuvatud ka juhul, kui tulem on null.

# Kasumiaruande rea tüübid

 1(kontod) - rea väljale Nimi saab moodustada loendi kontodest, millede väärtused summeeritakse. Just nimelt loendi, mitte matemaatilise tehte. Loendi moodustamiseks on võimalik kasutada märke ":" ja "+". ":" abil saab kirjeldada vahemiku ja "+" abil lisada üksiku konto või terve vahemiku. Näiteks: 10901:10908+10911:10918+10921+10931:10938. Konto väärtustest kasutab Kasumiaruanne **muutust** (deebetkäive miinus kreeditkäive) ja Bilanss **lõppsaldot**.

- 2(tehe) rida võimaldab kirjeldada väljale Nimi matemaatilise tehte eelnevate ridade väärtustega. Kasutada saab liitmist, lahutamist, korrutamist ja jagamist. Tehte teguriteks on eelnevate ridade numbrid või konstandid. Ridade numbrid sisestatakse tavaliste numbritena. Konstant ehk kasutaja poolt ette antud kindel arvväärtus sisestatakse loogeliste sulgude vahele. Kõik tehted tehakse järjekorras vasakult paremale sõltumata tehte tüübist. Näiteks kirjelduse 100+200/500\*{0.21} puhul esmalt liidetakse ridade nr.100 ja nr.200 tulemused, siis jagatakse saadud tulemus rea nr.500 tulemusega ning selle tehte tulemus korrutatakse arvuga 0.21. Sulge jms. kasutada ei saa. Kui tehtes on vaja kasutada mõne teise tehte tulemust, mille puhul tavamatemaatikas kasutaksime sulge, siis on see nn. sulgudes tehe mõttekas kirjeldada eelnevatel ridadel ja lõpptehtes kasutada selle rea numbrit e. tulemust.
- **3(tekst)** rida kasutatakse tavalise tekstireana aruande illustreerimiseks või selgitusteks. Näiteks pealkirjad, tühjad vaheread jne. Esitatav tekst sisestatakse väljale Tekst. See valik omab tähtsust aruannete tavakasutuses ja võimaldab aruannet veidi kujundada.

# Bilansi rea tüübid

| Tüüp         |   |
|--------------|---|
| `````        | 1 |
|              |   |
| 1(Tulem)     |   |
| 2(tehe)      |   |
| 21(tehe-)    |   |
| 22(tehe+)    |   |
| 3(tekst)     |   |
| 7(D-käive)   |   |
| 8(K-käive)   |   |
| 9(D-saldo)   |   |
| 10(K-saldo)  |   |
| 11(Muutus)   |   |
| 4(Algsaldo)  |   |
| 5(Lõppsaldo) |   |
| 6(Keskmine)  |   |

 1(Tulem) - rea väljale Kontod / Tehe saab moodustada loendi kontodest, millede väärtused summeeritakse. Just nimelt loendi, mitte matemaatilise tehte. Loendi moodustamiseks on võimalik kasutada märke ":" ja "+". ":" abil saab kirjeldada vahemiku ja "+" abil lisada üksiku konto nimekirja või terve vahemiku. Näiteks:

10901:10908+10911:10918+10921+10931:10938. Rea tüüp **Tulem** puhul, kasutatakse konto väärtustest aruande perioodi algsaldot, millele liidetakse kontode muutused, et arvutada lõppsaldo;

- 2(tehe) toimib sarnaselt nagu Kasumiaruande kirjelduses näidatud;
- 3(tekst) toimib sarnaselt nagu Kasumiaruande kirjelduses näidatud;
- 21(tehe-) võimaldab 1(kontod)- või 2(tehe)-tüüpi rea tulemust kasutada siis, kui selle tulem on negatiivne. Selleks tuleb lisaks nimetatud 1(kontod)- või 2(tehe)-tüüpi reale, luua ka bilansi rida, mis on 21(tehe-)-tüüpi rida, mille väljale Nimi sisestatakse selle algse rea number, mida tahetakse esitada, siis kui selle tulem on negatiivne. Kui tulem pole negatiivne, siis rida aruandesse ei teki;
- 22(tehe+) töötab sarnaselt 21(tehe-)-tüüpi reaga, aga positiivse tulemi suhtes;
- 7(D-käive) rea väljale Kontod / Tehe saab moodustada loendi kontodest, millede deebet käibed summeeritakse;
- 8(K-käive) rea väljale Kontod / Tehe saab moodustada loendi kontodest, millede kreedit

käibed summeeritakse;

 9(D-saldo) - rea väljale Kontod / Tehe saab moodustada loendi kontodest, millede deebet saldod summeeritakse. See valik töötab muus osas sama moodi kui valik 1(kontod), aga

konto saldo kaasatakse summasse ainult siis, kui see on deebetpoolel. • Directos ei saa kontol olla kahepoolset saldot (samal ajal nii deebetis kui kreeditis);

 10(K-saldo) - rea väljale Kontod / Tehe saab moodustada loendi kontodest, millede kreedit saldod summeeritakse. See valik töötab muus osas sama moodi kui valik 1(kontod), aga

konto saldo kaasatakse summasse ainult siis, kui see on kreeditpoolel. Directos ei saa kontol olla kahepoolset saldot (samal ajal nii deebetis kui kreeditis);

- 11(Muutus) rea väljale Kontod / Tehe saab moodustada loendi kontodest, millede käibed summeeritakse. Sisuliselt toimib see välja tüüp sarnaselt Kasumiaruande tüübiga 1(Kontod). Bilansi tulemis esitatakse leitud summa muutuse ja lõppsaldo tulbas. Algsaldot selle tüübi puhul ei esitata;
- **4(Algsaldo)** rea väljale Kontod / Tehe saab moodustada loendi kontodest, millede algsaldod summeeritakse bilansi perioodi alguse seisuga. Leitud algsaldo esitatakse bilansi tulemi algsaldona ja lõppsaldona, muutust ei esitata;
- 5(Lõppsaldo) rea väljale Kontod / Tehe saab moodustada loendi kontodest, millede lõppsaldod summeeritakse bilansi perioodi lõpu seisuga. Leitud lõppsaldo esitatakse bilansi tulemi algsaldona ja lõppsaldona, muutust ei esitata;
- 6(Keskmine) rea väljale Kontod / Tehe saab moodustada loendi kontodest, millede lõppsaldod leitakse iga bilansi perioodi jääva päeva kohta. Leitud saldod liidetakse kokku ja jagatakse perioodis olevate päevade arvuga.

21(tehe-) ja 22(tehe+)-tüüpi ridu on hea kasutada mingi bilansi tulem peab liikuma aktiva ja passiva vahel sõltuvalt tulemi märgist. Selliseks on näiteks käibemaks või aruandvad isikud. Käibemaksu puhul tuleks luua bilansi rida, kus on üles loetletud käibemaksu kontod, aga sellele reale ei sisestata nime väljale **Tekst**, sest sellisena seda rida bilansis ei esitata. Järgnevalt luuakse aktivasse rida tüübiga **22(tehe+)** mille väljal Nimi viidatakse sellele reale, kus on üles loetletud käibemaksu kontod. Selle rea Klass peab olema 0(deebet). Kui lisada sellele reale Tekst, siis ilmub selle tulem aruandesse, kui käibemaksu algsel real ülesloetletud käibemaksu kontode summa on positiivne ehk eksisteerib käibemaksu ettemaks. Passivasse tehakse samasugune rida **22(tehe+)**, aga klass peab olema 1(kreedit) ning sellele ilmub tulem, kui eksisteerib käibemaksu võlg. Selline toimimine võimaldab ära jätta käibemaksu aktiva ja passiva vahelise saldeerimiskande.

<sup>•</sup> 9(D-saldo) ja 10(K-saldo)-tüüpi ridu saab kasutada selleks, kui konto tulemit tuleb kasutada vastavalt tema saldo poolele. Näiteks, kui ettevõttel on arvelduskrediit, siis võib pangakonto ka negatiivseks muutuda. Kui panga konto on positiivne, siis esitatakse seda bilansis Raha real ja kui negatiivne, siis Laenude hulgas. Sellisel juhul tuleb pangakontot kajastav raamatupidamiskonto lisada nii Raha kui Laenude vastavale reale. Aga Raha on 9(D-saldo)-tüüpi ja Laenud 10(K-saldo)-tüüpi.

11(Muutus)-, 4(Algsaldo)-, 5(Lõppsaldo)-tüüpi ridu saab kasutab näiteks kasutada rahavoogude aruande kirjeldamiseks. Rahavoogude aruandes kasutatakse teadupärast sama aruande piires nii algsaldot, lõppsaldot, muutust kui ka eraldi deebet-käivet ja kreedit-käivet. Samuti on vaja erinevat tüüpi ridu koostöös kasutada finantssuhtarvude leidmiseks (näiteks ROA, ROE jne).

# Finantsi statistika rea tüübid

- Algsaldo kasutab kontolt aruande perioodi algsaldot;
- Lõppsaldo kasutab kontolt aruande perioodi lõppsaldot sarnaselt Bilansiga;
- Keskmine kasutab kontolt aruande perioodi päevade keskmist lõppsaldot;
- D-käive kasutab kontolt aruande perioodi deebetkäivet;
- K-käive kasutab kontolt aruande perioodi kreeditkäivet,
- **Muutus** kasutab kontolt aruande perioodi käivete muutust (deebetkäive miinus kreeditkäive) sarnaselt Kasumiaruandega;
- Tehe tehte rida sarnaselt nagu Kasumiaruande kirjelduses;
- Tekst teksti või pealkirja rida nagu Kasumiaruande kirjelduses-
- **Objekt** võimaldab aruande ridadel, kus kasutatakse kontode loendi väärtusi, piirata tulemust kindla objekti(de) järgi. Piirajaks võib olla üks objekt või objektide kombinatsioon.

## Näited:

Näiteks sellise Kasumiaruande rea kirjelduse puhul:

| NR                                                                                           | Number     | Tüüp        | Nimi        | Objekt | Tekst     | Klass |  |  |
|----------------------------------------------------------------------------------------------|------------|-------------|-------------|--------|-----------|-------|--|--|
| 1                                                                                            | 10         | 1(kontod) 🔻 | 40111:40141 | A      | Müügitulu |       |  |  |
| Summeeritakse finantskannetelt kontode 40111 kuni 40141 käibesummad, mille objekti väljal on |            |             |             |        |           |       |  |  |
| ob                                                                                           | ojekt "A". |             |             |        |           |       |  |  |

#### Sellise Kasumiaruande rea puhul:

| NR Number | Tüüp        | Nimi        | Objekt | Tekst    | Klass |
|-----------|-------------|-------------|--------|----------|-------|
| 1 10      | 1(kontod) 🔻 | 40111:40141 | A,B    | Müügtulu | -     |

Summeeritakse finantskannetelt kontode 40111 kuni 40141 käibesummad, mille objekti väljal on objektid "A" ja "B", kusjuures objektide järjekord kandes pole oluline, tähtis on, et kõik ülesloetud oleksid kande vastaval real olemas.

- **Tekst** rea selgitus, mis esitatakse aruande genereerimisel selle tulemuses. Kui real see väli tühjaks jätta, siis seda rida aruande tulemuses ei kuvata. Selliselt on võimalik teha nn. arvutusridu, mille tulemust pole vaja kuvada aruande tulemuses vaid on vaja kasutada mõne teise arvutuse koosseisus.
- Klass võimaldab pöörata rea väärtuse märki (+ või -). Võimalikud väärtused: 3(deebet), 4(kreedit). Kasumiaruandes ja Finantsi statistikas muudavad tühi ja deebet tulemuse märgi ehk korrutavad tulemuse -1'ga. Valik kreedit ei muuda tulemuse märki. Bilansis muudavad tühi ja kreedit tulemuse märgi ehk korrutavad tulemuse -1'ga. Valik deebet ei muuda tulemuse märki.

Arvestada tasub, et programmi jaoks on konto kreeditlõppsaldo negatiivne arv. Ja konto muutuse leidmiseks lahutatakse deebetkäibest kreeditkäive. Seega, kui kreeditkäive on suurem kui deebetkäive, on tulemuseks negatiivne muutus. Ettevõtte müügitulu kajastatakse tavaliselt müügikontode kreeditkäibena. Programm annab Kasumiaruandele sellise konto muutuse negatiivse numbrina. Seega, et saada Kasumiaruande vastavale reale positiivne tulemus, tuleb selle rea Klassi väärtuseks valida, kas tühi või deebet.

Oluline on arvestada, et märki saab pöörata ainult konkreetse rea tulemuse esitamise tarvis sama rea piires. Kui selle rea tulemust kasutatakse mõne tehte koosseisus, siis kasutab tehe ikkagi muutmata märgiga tulemust. Näiteks, et sellise Finantsi statistika rea tulemus säiliks positiivsena, määrame tema klassiks kreedit (tühi ja deebet muutsid Finantsi statistikas märgi).

| 400 | Muutus 👻 | 50811 | Põhivara kulum ja väärtuse langus | 4(kreedit) - | Kuid. |
|-----|----------|-------|-----------------------------------|--------------|-------|
|-----|----------|-------|-----------------------------------|--------------|-------|

•

kui kasutame selle rea tulemust liitmistehtes, kus me ei või tulemuse märki muuta, peame hoopis eelnimetatud rea lahutama:

1500

 200-400+500+600+700+8 tehe

Kokku rahavood äritegevusest

# Aruannete vormindamine

Mõningal määral on ka võimalik Directo finantsaruannete teksti osa vormindada. Selleks tuleb kursor asetada vormindatava rea väljale Tekst ja vajutada klahvikombinatsiooni Alt+z, mille järel avaneb teksti sisestamise ja vormindamise aken koos aruande rea tekstiga:

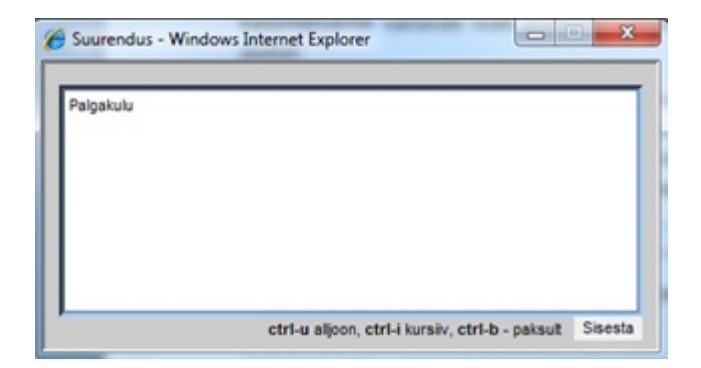

Vormindamiseks tuleb soovitud osa tekstist märgendada (nn. blokki võtta) ja akna alumisel serval olevate klahvikombinatsioonide abil vormindada. Tulemus on Vormindamise aknas kohe näha. Kui soovitud vormindused tehtud, siis tuleb vajutada aknal olevat nuppu "Sisesta" ja tekst asetub tagasi aruande reale. Aruande real jäävad nähtavaks html-i vormindamise koodid ja neid ei ole vaja sealt eemaldada:

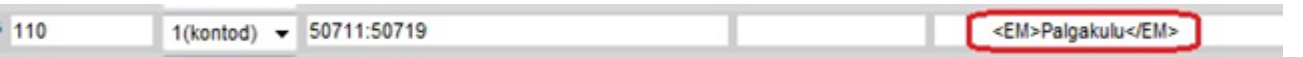

Kui soovite teksti joondada paremale, siis seda saab teha tühikute lisamisega väljendi ette, kuid need tühikud on ka vajalik läbi vormindamise akna sisestada. Vormindamiseks võib Teksti välja abil lisada

| Toojou k          | ulud                                                                     |         |
|-------------------|--------------------------------------------------------------------------|---------|
| Pal               | gakulu                                                                   |         |
| 50711             | Koosseisuliste töötajate palk                                            | -10 000 |
| KOKKU             | Palgakulu                                                                | -10 000 |
| Sot               | siaalmaksud                                                              |         |
| 50721             | Palgaga seotud maksud                                                    | -1 720  |
| KOKKU             | Sotsiaalmaksud                                                           | -1 720  |
| Tööjõu kul        | ud kokku                                                                 | -11 720 |
| Põhivara          | kulum ja väärtuse langus                                                 |         |
| 50811             | Põhivara kulum                                                           | -1 667  |
| KOKKU P           | öhivara kulum ja väärtuse langus                                         | -1 667  |
| Muud äri          | kulud                                                                    |         |
| 50991             | Muud ärikulud                                                            | - 481   |
| KOKKU M           | uud ärikulud                                                             | - 481   |
| Ärikasum          | (-kahjum)                                                                | 128 717 |
| Finantstu<br>Fina | lud ja -kulud<br>antstulud ja –kulud investeeringuilt tütarettevõtetesse |         |
| Fin               | antstulud ja –kulud investeeringuilt sidusettevõtetesse                  |         |

#### ka jooni vms.

# Üldine seadistamine

Nagu eelpool mainitud, saab igale aruandemootorile (Bilanss, Kasumiaruanne, Finantsi statistika) luua

piiramata hulga aruandekirjeldusi. Kuid igas neist on mingid sellised, mida kasutame igapäevaselt. Sellistele soovitame anda samasuguse koodi (näiteks ARU või 2010 vms.) ja häälestada see kood vaikimisi aruande koodiks. Seda saab häälestada: Süsteemi seadistused > Finantsi seadistused > Vaikimisi aruanne:

### Directo seadistused

| Kõik vaikin            | misi aruanne                       | Q            |
|------------------------|------------------------------------|--------------|
| Süsteemi seadistused 🗡 | Süsteemi seadistused > Finantsi se | adistused    |
| Administraatori        | Salvesta 🗐 Vaata muud              | datuste logi |
| Artikli seadistused    | FINANTSI SEADISTUSED               |              |
| Sündmuse seadistused   | Vaikimisi aruanne                  | ARU          |
| Finantsi seadistused   |                                    |              |
| Kaustade seadistused   |                                    |              |

Kõikide finantsaruannete päistest leiab ka vasara kujutisega nupu, mille alt saab vastava aruande peenhäälestusi teha:

| Finants - Kasumiaruanne |              |              |                 |               |                 |                    |                                       |      |                |  |
|-------------------------|--------------|--------------|-----------------|---------------|-----------------|--------------------|---------------------------------------|------|----------------|--|
| Kasumiaruanne skeem     | 11           |              |                 |               |                 |                    |                                       |      | <b>1</b>       |  |
| Periood 01.01.2024      | : 26.01.2024 | Võrreldav    | Projekt         | $\pm$         | Aruanne Ar      | RU Kirjelda        |                                       | 2    | (lisaväli) 🗸 🗸 |  |
| Periood                 | 1            | 1 🗸 🗸        | Klient          | $\pm$         | Objekt          | Tase               | · · · · · · · · · · · · · · · · · · · |      | (lisaväli) 🗸 🗸 |  |
| Periood                 | 1            | 1 🗸 🗸        | 🕂 Hankija       | $\pm$         | Valuuta         | Tükelda            | ~                                     |      | (lisaväli) 🗸   |  |
| Keel 🗸                  |              | (Laiali) 🗸 ( | eralda objektid | 🗆 nimega 🗆    | tasemed         | (pöördtabel) 🗸 🗹 I | kiire 🗌 nulliga 🗹 koi                 | ntod |                |  |
| Ühik/täpsus 0,01 🗸      |              |              | 🗌 eemalda       | suletud 🗌 tag | gurpidi pöördta | abel Trüki Meil    | ARUANNE Loo eela                      | rve  |                |  |
|                         |              |              |                 |               |                 |                    |                                       |      |                |  |

# Juhis: rahavoogude aruande seadistamine Bilansi vormil

## Kaudne ja otsene rahavoog

Rahavoogude aruannet saab koostada kahel meetodil, milleks on otsene ja kaudne meetod. Olenemata kasutatavast rahavoogude aruande koostamise meetodist, ei erine investeerimis- ning finantseerimistegevuse rahavoogude esitamine. Mõlema meetodi puhul on lubatud vaid brutona kajastamine üksikute eranditega. Seega erinevad meetodite lõpptulemused teineteisest vaid äritegevuse laekumiste ning väljamaksete rühmitamise põhimõtete poolest.

Mille poolest erinevad otsene ja kaudne rahavoogude aruanne?

- Rahavoogude aruande koostamine **otsesel meetodil** tähendab lisaks investeerimis- ja finantseerimistegevuste rahavoogudele ka äritegevuse rahavoogude esitamist <u>brutona</u>, mis tähendab, et olulisemad laekumised ja väljamaksed esitatakse eraldi kirjetel.
- **Kaudse meetodi** kasutamisel esitatakse äritegevuse rahavood netona, tuletades äritegevuse <u>netorahavood</u> tekkepõhisest tulemusest (nt ärikasumist või puhaskasumist).

| KAUDNE MEETOD:                                                 |     | OTSENE MEETOD:                                                 |  |
|----------------------------------------------------------------|-----|----------------------------------------------------------------|--|
| Rahavood äritegevusest                                         |     |                                                                |  |
| Ärikasum                                                       | 1   |                                                                |  |
| Ärikasumi korrigeerimised:                                     | 1   | Rahavood äritegevusest                                         |  |
| Põhivarade kulum ja väärtuse langus                            | 1 [ | Laekumised klientidelt                                         |  |
| Kasum (kahjum) põhivarade müügist                              | ] [ | Maksed hankijatele                                             |  |
| Äritegevusega seotud nõuete ja ettemaksete muutus              | 1 1 | Maksed töötajatele                                             |  |
| Varude muutus                                                  | ] [ | Maksed riigile                                                 |  |
| Äritegevusega seotud kohustuste ja ettemaksete muutus          | 1 1 | Muud äritegevuse laekumised                                    |  |
| Makstud intressid                                              | 1 1 | Muud äritegevuse maksed                                        |  |
| Makstud ettevõtte tulumaks                                     | 1 1 | Makstud intressid                                              |  |
| Laekumised sihtfinantseerimisest                               | 1 1 | Makstud ettevõtte tulumaks                                     |  |
| Kokku rahavood äritegevusest (äritegevuste netorahavood)       | =   | Kokku rahavood äritegevusest (äritegevuste netorahavood)       |  |
| Rahavood investeerimistegevusest                               |     | Rahavood investeerimistegevusest                               |  |
| Tasutud materiaalsete ja immateriaalsete põhivarade soetamisel | ] [ | Tasutud materiaalsete ja immateriaalsete põhivarade soetamisel |  |
|                                                                | 1 [ |                                                                |  |

**Näited** Directos kirjeldatud kaudsest ja otsesest rahavoo aruandest (kasutatud on kvartaliks tükeldatud vaadet):

Kaudne rahavoog:

| Bilanss                                                                                                    |                        |                        |                     |                          |                                       |
|----------------------------------------------------------------------------------------------------|------------------------|------------------------|---------------------|--------------------------|---------------------------------------|
| Rahavoogude aruanne KAUDNE                                                                                        |                        |                        |                     |                          |                                       |
| (Aeg algus ♥ 01.01.2022 (Võrreldav ♥ Valuut                                                                       | a Aruani               | ne RVKAUDNE            | Kirjelda 🏼 🎤        | 🗉 🚳 🚮 (lisavālī          |                                       |
| lõpp 31.12.2022 Periood Objekt                                                                                    | Ta                     | se 🗸 🗸                 | Projekt             | (lisavāli                |                                       |
| Ühik/täpsus 0,01 V Keel V Tükeld                                                                                  | a Kvartaliks 🗸 🗸       |                        |                     | (lisavāli                | · · · · · · · · · · · · · · · · · · · |
| 🗹 kontod 🗹 aeg 🗹 kokku 🗹 muutus 🗌 nulliga                                                                         | saldeerimata           |                        |                     |                          | Trüki Meil ARUANNE                    |
| (Laiali) 💙 🗌 objektid nimega 🗌 tasemed 🗌                                                                          | pöördtabel             |                        |                     |                          |                                       |
|                                                                                                    | 2022.KV1               | 2022.KV2               | 2022.KV3            | 2022.KV4                 |                                       |
| Ärikasum                                                                                                    | -2 405,24              | -2 094,08              | -697,14             | 2 359,98                 |                                       |
| Korrigeerimised:                                                                                                  |                        |                        |                     |                          |                                       |
| 551142 Kontoritehnika amortisatsiooni kulu                                                                        | 697,14                 | 697,14                 | 697,14              | 697,14                   |                                       |
| Kokku Põhivara kulum ja väärtuse langus                                                                           | 697,14                 | 697,14                 | 697,14              | 697,14                   |                                       |
| Äritegevusega seotud nõuete ja ettemaksete muutus                                                                 |                        |                        |                     |                          |                                       |
| 113101 Nõuded ostjate vastu<br>113151 Nõuded ostjate vastu - kontsern                                             | -3 947,63              | 1 748,76 200,00        | 0,00                | -10 071,20<br>-112,95    |                                       |
| 113201 Maksude ettemaksed                                                                                         | 0,00                   | 0,00                   | 0,00                | -29 098,86               |                                       |
| Kokku Antegevusega seotud nouete ja ettemaksete muutus                                                            | -3 947,63              | 1 548,76               | 0,00                | -39 283,01               |                                       |
| Varude muutus<br>114101 Tooraine ja materiali ladu                                                                | 0.00                   | 0.00                   | 0.00                | -10 665 79               |                                       |
| 114301 Valmistoodangu ladu                                                                                        | 0,00                   | 0,00                   | 0,00                | 276,00                   |                                       |
| 114501 Ettemaksed varude eest<br>Kokku Varude muutus                                                              | -2 575,84<br>-2 575,84 | -1 983,98<br>-1 983,98 | 0,00                | -14 939,08<br>-25 328,85 |                                       |
| ä vi                                                                                                    |                        |                        |                     |                          |                                       |
| 212101 Ostjate ettemaks                                                                                           | 0,00                   | 933,45                 | 0,00                | 16 005,29                |                                       |
| 212102 Ostjate ettemaksu käibemaksu vahekonto<br>212211 Hapkiistele tasumata apred                                | 0,00                   | 0,00                   | 0,00                | -185,50                  |                                       |
| 212291 Saabumata ostuarved kaup                                                                                   | 0,00                   | 0,00                   | 0,00                | 10 470,81                |                                       |
| 212351 Käibemaks ostuarvetelt 20%<br>212368 Pöördkäibemaks ostul                                                  | 0,00                   | -18,61                 | 0,00                | -770,51                  |                                       |
| 212371 Käibemaks müügiarvetelt 20%                                                                                | 539,90                 | 200,00                 | 0,00                | 1 626,95                 |                                       |
| 212378 Pöördkäibemaks kreedit<br>212381 Käibemaksu tasumine                                                       | 0,00                   | 0,00                   | 0,00                | 296,82<br>29 309.87      |                                       |
| 212389 Käibemaksu deklareeritud võlg                                                                              | 0,00                   | 0,00                   | 0,00                | -211,01                  |                                       |
| 212841 Volad aruandvatele isikutele kulutuste eest<br>Kokku Äritegevusega seotud kohustuste ja ettemaksete muutus | 0,00<br>8 337,42       | -2 335,16              | 0,00                | 30,00<br>64 813,56       |                                       |
| Kaldu sahayaad äriteenureet                                                                                       | 405.95                 | 2 767 22               | 0.00                | 2 250 02                 |                                       |
| Norku Tanavoou antegevusest                                                                                       | 103,03                 | -5767,52               | 0,00                | 5 250,02                 |                                       |
| RAHAVOOD INVESTEERIMISTEGEVUSEST                                                                                  |                        |                        |                     |                          |                                       |
| Tasutud materiaalse ja immateriaalse põhivara soetamisel                                                          | 15 000 00              | 0.00                   | 0.00                | 0.00                     |                                       |
| 125101 Inaa<br>127000 Inventari arvelevõtmise lisakonto                                                           | -2 500,00              | 0,00                   | 0,00                | 0,00                     |                                       |
| Kokku Tasutud materiaalse ja immateriaalse põhivara soetamisel                                                    | -17 500,00             | 0,00                   | 0,00                | 0,00                     |                                       |
| Tasutud muude finantsinvesteeringute soetamisel                                                                   |                        |                        |                     |                          |                                       |
| Kokku Tasutud muude finantsinvesteeringud - Aktsiad ja osad                                                       | 0,00                   | -1 500,00              | 0,00                | 0,00                     |                                       |
| Kokku rahavood investeerimisterievusest                                                                           | -17 500 00             | -1 500 00              | 0.00                | 0.00                     |                                       |
| nona anarood intesteerinistegerasest                                                                              | 11 000,00              | 1 000,00               | 0,00                | 0,00                     |                                       |
| RAHAVOOD FINANT SEERIMI STEGEVUSE ST                                                                              |                        |                        |                     |                          |                                       |
| Saadud laenud                                                                                                    | 0.00                   | 150,000,00             | 0.00                | 0.00                     |                                       |
| Kokku Saadud laenud                                                                                               | 0,00                   | 150 000,00             | 0,00                | 0,00                     |                                       |
| Saadud laenude tagasimaksed                                                                                       |                        |                        |                     |                          |                                       |
| 211101 Saadud lühiajaline laen                                                                                    | 0,00                   | 0,00                   | 0,00                | -20 000,00               |                                       |
| Kokku Saadud laenude tagasimaksed                                                                                 | 0,00                   | 0,00                   | 0,00                | -20 000,00               |                                       |
| Tasutud omaaktsiate või -osade tagasiostmisest<br>Kokku rahavood finantseerimistereevusest                        | 0.00                   | 150 000 00             | 0.00                | -20 000 00               |                                       |
| Norka rahavood inantseerinistegevusest                                                                            | 0,00                   | 100 000,00             | 0,00                | -20 000,00               |                                       |
| Rahavood kokku                                                                                                    | -17 394,15             | 144 732,68             | 0.00                | -16 741,18               |                                       |
|                                                                                                    |                        |                        |                     |                          |                                       |
| Raha ja raha ekvivalendid perioodi alguses                                                                        |                        |                        |                     |                          |                                       |
| 111101 Kassa<br>111201 Pangakonto EUR                                                                             | 0,00                   | 500,00                 | 500,00<br>77 938 65 | 500,00<br>77 938 85      |                                       |
| 111202 Pangakonto SEK                                                                                             | -119,59                | -119,59                | -119,59             | -119,59                  |                                       |
| 111203 Pangakonto USD<br>111282 Raha teel                                                                         | 0,00                   | -882,92<br>-500.00     | -882,92<br>-500.00  | -882,92<br>-500.00       |                                       |
| Kokku Raha ja raha ekvivalendid perioodi alguses                                                                  | -50 402,39             | -67 796,54             | 76 936,14           | 76 936,14                |                                       |
| Raha ja raha ekvivalentide muutus                                                                                 |                        |                        |                     |                          |                                       |
| 111101 Kassa<br>111101 Becelvete EUR                                                                              | 500,00                 | 0,00                   | 0,00                | 0,00                     |                                       |
| 111203 Pangakonto USD                                                                                             | -882,92                | 0,00                   | 0,00                | 0,00                     |                                       |
| 111282 Raha teel<br>Kokku Raha ja raha ekvivalentide muutus                                                       | -500,00<br>-17 394 15  | 0,00                   | 0,00                | 0,00<br>-16 741,18       |                                       |
|                                                                                                    |                        |                        | -,                  |                          |                                       |
| Raha ja raha ekvivalendid perioodi lõpus                                                                          |                        |                        |                     |                          |                                       |
| 111101 Kassa<br>111201 Bangakento ELIR                                                                            | 500,00                 | 500,00<br>77,938,85    | 500,00<br>77 938 85 | 500,00<br>61 107 47      |                                       |
| 111202 Pangakonto SEK                                                                                             | -119,59                | -119,59                | -119,59             | -119,59                  |                                       |
| 111203 Pangakonto USD<br>111282 Raha teel                                                                         | -882,92<br>-500.00     | -882,92<br>-500.00     | -882,92<br>-500.00  | -882,92<br>-500.00       |                                       |
| Kokku Raha ja raha ekvivalendid perioodi lõpus                                                                    | -67 796,54             | 76 936,14              | 76 936,14           | 60 194,96                |                                       |

# Otsene rahavoog:

| Bilanss              |                                                                                                    |                       |                        |                     |                      |          |
|----------------------|----------------------------------------------------------------------------------------------------|-----------------------|------------------------|---------------------|----------------------|----------|
| Rahavoo              | ogude aruanne OTSENE                                                                                    |                       |                        |                     |                      |          |
| (Aeg algu            | Valuuta                                                                                                 | Aruar                 | nne RVOTSE             | Kirjelda 🧼 🎽        | 🗉 🔛 🚺 (lisaväli)     | ~        |
| 0                    | lõpp 31.12.2022 Periood Objekt                                                                          | T                     | ase 🗸 🗸                | Projekt             | (lisavāli)           | <b>v</b> |
| Unik/tapsi           | V kented V and V kekky V multing utiling                                                                |                       |                        |                     | (iisavaii)           |          |
|                      | (Laiali) V Objektid nimega I tasemed I                                                                  | pöördtabel            |                        |                     |                      |          |
|                      |                                                                                                    | 2022 KV1              | 2022 KV2               | 2022 KV3            | 2022 KVA             |          |
| RAHAVOO              | DÄRITEGEVUSEST                                                                                          | 2022.001              | 2022.1142              | 2022.1143           | 2022.1114            |          |
| 113101               | Nõuded ostjate vastu                                                                                    | -3 947,63             | 1 748,76               | 0,00                | -10 071,20           |          |
| 113151<br>212101     | Nõuded ostjate vastu - kontsern<br>Ostjate ettemaks                                                     | 0,00                  | 200,00<br>933,45       | 0,00                | -112,95<br>16 005,29 |          |
| 212102               | Ostjate ettemaksu käibemaksu vahekonto<br>Käihemaks mülipiarvatelt 20%                                  | 0,00                  | 0,00                   | 0,00                | -185,50              |          |
| 411001               | Kauba müük                                                                                              | 3 582,45              | 800,00                 | 0,00                | 11 330,83            |          |
| 412001<br>423001     | Teenuste muuk<br>Kasum valuutakursi muutusest ostjate nõuetelt ja                                       | 0,00<br>6,97          | 200,00<br>155,04       | 0,00                | 0,00<br>6,47         |          |
| 423003               | tarnijate kohutustelt<br>Kasum valuutakursi muutusest ostuarvete tasumisel                              | 0,00                  | 18,53                  | 0,00                | 0,00                 |          |
| 529901<br>Kokku      | Ümarduse kulu<br>Laekumised kaupade müügist ja teenuste osutamisest                                     | 0,00<br>181,69        | 0,00<br>4 255.78       | 0,00                | 7,31<br>18 607.20    |          |
| Wellenseles          |                                                                                                    |                       |                        |                     |                      |          |
| 114101               | Tooraine ja materjali ladu                                                                              | 0,00                  | 0,00                   | 0,00                | -10 665,79           |          |
| 114301<br>114501     | Valmistoodangu ladu<br>Ettemaksed varude eest                                                           | 0,00<br>-2 575,84     | 0,00<br>-1 983,98      | 0,00<br>0,00        | 276,00<br>-14 939,06 |          |
| 212211               | Hankijatele tasumata arved<br>Saabumata optugaved kaup                                                  | 7 797,52              | -3 656,06              | 0,00                | 8 537,66             |          |
| 212351               | Käibemaks ostuarvetelt 20%                                                                              | 0,00                  | -18,61                 | 0,00                | -770,51              |          |
| 511102<br>511103     | Põhitegevuse eesmargil ostetud materjalide kulu<br>Põhitegevuse eesmärgil ostetud teenuste kulu         | 0,00                  | -1 000,00              | 0,00                | -127,02 0,00         |          |
| 522104<br>522107     | Andmeside<br>Kontoritarbed (naber, kirjutusvabendid ims)                                                | -3 531,68             | -1 225,90              | 0,00                | -3 000,00            |          |
| 522108               | Ajakirjad, ajalehed, raamatud                                                                           | -1 765,84             | -93,06                 | 0,00                | -4 013,14            |          |
| 522109<br>527501     | Vaikevahendid<br>Kahjum valuutakursi erinevusest ostuarvete tasumisel                                   | 0,00                  | -7,33                  | 0,00                | -800,00<br>-9,33     |          |
| 562401               | Kahjum valuutakursi muutustest ostjate nõuetelt ja<br>tarnijate kohustustelt                            | 0,00                  | -242,28                | 0,00                | 0,00                 |          |
| 562402<br>Kokku Väli | Kahjum valuutakursi muutusest - kulutus<br>ismaksed tarniistele kaupade ia teenuste eest                | 0,00                  | -1,94                  | 0,00                | 0,00                 |          |
| Norma Val            |                                                                                                    | -10,04                | 0220,10                | 0,00                | -10 0/0,00           |          |
| 212641               | Võlad aruandvatele isikutele kulutuste eest                                                             | 0,00                  | 206,06                 | 0,00                | 30,00                |          |
| Kokku                | Väljamaksed töötajatele                                                                                 | 0,00                  | 206,06                 | 0,00                | 30,00                |          |
| Makst                | tud intressid (äritegevusest)                                                                           |                       |                        |                     |                      |          |
| 113201               | Maksude ettemaksed                                                                                      | 0,00                  | 0,00                   | 0,00                | -29 098,86           |          |
| 212368<br>212378     | Pöördkäibemaks ostul<br>Pöördkäibemaks kreedit                                                          | 0,00                  | 0,00<br>0,00           | 0,00<br>0,00        | -296,82<br>296,82    |          |
| 212381 212389        | Käibemaksu tasumine<br>Käibemaksu deklareeritud võlo                                                    | 0,00                  | 0,00                   | 0,00                | 29 309,87<br>-211.01 |          |
| Kokku                | Muud rahavood äritegevusest                                                                             | 0,00                  | 0,00                   | 0,00                | 0,00                 |          |
| Kokku rah            | avood äritegevusest                                                                                     | 105,85                | -3 767,32              | 0,00                | 3 258,82             |          |
|                      |                                                                                                    |                       |                        |                     |                      |          |
| RAHAVOO<br>Tasut     | D INVESTEERIMISTEGEVUSEST<br>tud materiaalse ja immateriaalse põhivara soetamisel                       |                       |                        |                     |                      |          |
| 125101               | Maa<br>Investori zavelevětnice liszkeste                                                                | -15 000,00            | 0,00                   | 0.00                | 0,00                 |          |
| Kokku                | Tasutud materiaalse ja immateriaalse põhivara soetamisel                                                | -17 500,00            | 0,00                   | 0,00                | 0,00                 |          |
| Tasut                | tud muude finantsinvesteeringute soetamisel                                                             |                       |                        |                     |                      |          |
| 112101<br>Kokku      | Lühiajalised finantsinvesteeringud - Aktsiad ja osad<br>Tasutud muude finantsinvesteeringute soetamisel | 0,00                  | -1 500,00<br>-1 500,00 | 0.00                | 0,00                 |          |
| Kokku rah            | avond investeerimistenevusest                                                                           | -17 500 00            | -1 500 00              | 0.00                | 0.00                 |          |
| Norralian            | avou investeeriniistegevusest                                                                           | -17 500,00            | -1000,00               | 0,00                | 0,00                 |          |
| RAHAVOO<br>Saad      | D FINANT SEERIMI STEGEVU SE ST<br>ud laenud                                                             |                       |                        |                     |                      |          |
| 211101<br>Kokku      | Saadud lühiajaline laen<br>Saadud laenud                                                                | 0,00                  | 150 000,00             | 0,00                | 0,00                 |          |
|                      |                                                                                                    | -,                    |                        | -,                  | -,                   |          |
| 211101               | Saadud lühiajaline laen                                                                                 | 0,00                  | 0,00                   | 0,00                | -20 000,00           |          |
| Kokku                | Saadud laenude tagasimaksed                                                                             | 0,00                  | 0,00                   | 0,00                | -20 000,00           |          |
| Kokku rah            | avood finantseerimistegevusest                                                                          | 0,00                  | 150 000,00             | 0,00                | -20 000,00           |          |
|                      |                                                                                                    |                       |                        |                     |                      |          |
| RAHAVOO              | DKOKKU                                                                                                  | -17 394,15            | 144 732,68             | 0,00                | -16 741,18           |          |
| Raha ja ral          | ha ekvivalendid perioodi alguses                                                                        |                       |                        |                     |                      |          |
| 111101               | Kassa<br>Panaskonto ELIP                                                                                | 0,00                  | 500,00                 | 500,00<br>77 938 85 | 500,00<br>77 938 85  |          |
| 111202               | Pangakonto SEK                                                                                          | -119,59               | -119,59                | -119,59             | -119,59              |          |
| 111203<br>111282     | Pangakonto USD<br>Raha teel                                                                             | 0,00                  | -882,92<br>-500,00     | -882,92<br>-500,00  | -882,92<br>-500,00   |          |
| Kokku Ral            | na ja raha ekvivalendid perioodi alguses                                                                | -50 402,39            | -67 796,54             | 76 936,14           | 76 936,14            |          |
| Raha ja ra           | ha ekvivalentide muutus                                                                                 | 500.00                | 0.00                   | 0.00                | 0.00                 |          |
| 111201               | Rassa<br>Pangakonto EUR                                                                                 | -16 511,23            | 144 732,68             | 0,00                | -16 741,18           |          |
| 111203<br>111282     | Pangakonto USD<br>Raha teel                                                                             | -882,92<br>-500.00    | 0,00                   | 0,00                | 0,00                 |          |
| Kokku Rah            | na ja raha ekvivalentide muutus                                                                         | -17 394,15            | 144 732,68             | 0,00                | -16 741,18           |          |
| -                    |                                                                                                    |                       |                        |                     |                      |          |
| Raha ja ra<br>111101 | ha ekvivalendid perioodi lõpus<br>Kassa                                                                 | 500,00                | 500,00                 | 500,00              | 500,00               |          |
| 111201<br>111202     | Pangakonto EUR<br>Pangakonto SEK                                                                        | -66 794,03<br>-119 59 | 77 938,65              | 77 938,65           | 61 197,47<br>-119.59 |          |
| 111203               | Pangakonto USD                                                                                          | -882,92               | -882,92                | -882,92             | -882,92              |          |
| Kokku Rat            | rana teer<br>na ja raha ekvivalendid perioodi lõpus                                                     | -500,00               | -500,00                | -500,00             | -500,00              |          |

### Põhitõed rahavoogude aruande seadistamisest Directos

#### Kontod ja kontode lisaväljad

Rahavoogude aruanne koostatakse **kontode alusel** ning **kontode kaartidele märgitud rahavoo lisaväljade sisu alusel**, kui need on kontodele lisatud. Lisaväljade kasutamine ei ole kohustuslik, aga säästab olulisel määral aega aruande seadistamisel ning kontode hilisemal lisandumisel.

Rahavoogude aruandes saad "kontod/tehe" tulpa valida <u>kogu kontode vahemiku</u> ja kui kontode kaartidele on märgitud rahavoo rea lisaväli, siis rahavoo aruanne näitab sellel real <u>ainult nende kontode andmeid</u>, mis:

- a) jäävad märgitud kontode vahemikku ja
- b) millel on märgitud lisaväljale Rahavoo rea lisaväli

Kui <u>lisad</u> kontode vahemikku hiljem <u>uusi kontosid</u>, siis lisad uutele kontodele Rahavoo lisavälja ja rahavoo aruandes midagi muutma ei pea, sest lisatud kontode andmed on aruandes olemas.

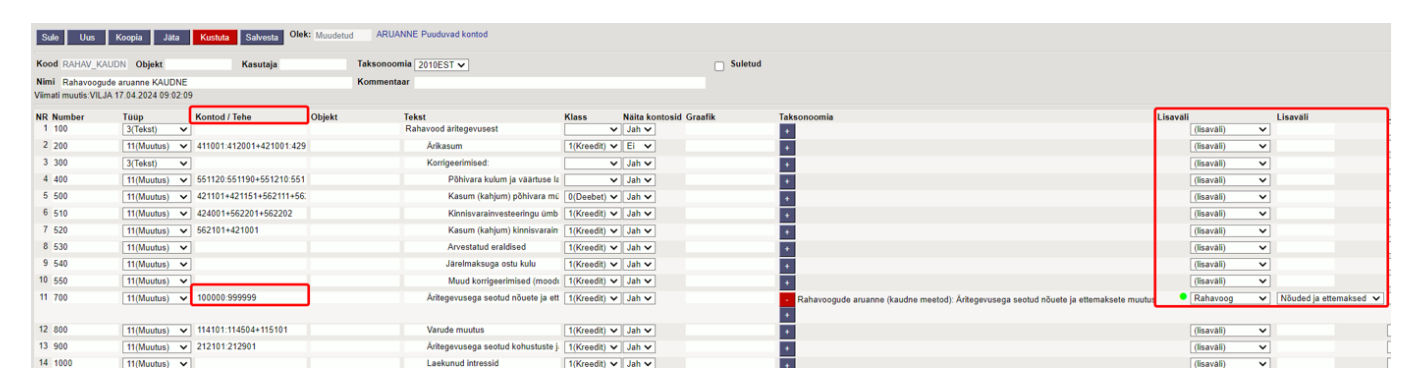

**Kuidas luua lisavälja?** Loo kontode lisaväli rahavoo aruande tarbeks Süsteemi seadistused → Lisaandmete liigid. Loe lisaks siit: https://wiki.directo.ee/et/datatyyp.

#### 2025/03/14 14:36

13/20

| Süsteemi seadistused $^{\checkmark}$ | Süsteemi seadistused > Lisaandmete liigid | RV                               |                       |
|--------------------------------------|-------------------------------------------|----------------------------------|-----------------------|
| Administraatori                      | 🔇 Tagasi 🗋 Uus 🖓 Koopia 🍵                 | Kustuta Salvesta Olek: Vaata 🗇 V | /aata muudatuste logi |
| seadistused                          | Rahavoog                                  |                                  |                       |
| Artikli seadistused                  |                                           |                                  |                       |
| Sündmuse seadistused                 | KOOD                                      | RV                               |                       |
| Finantsi seadistused                 | NIMI                                      | Rahavoog                         |                       |
| Kaustade seadistused                 | KLASS                                     | Konto 🔻                          |                       |
| Kliendi seadistused                  | VAIKIMISI NÄHTAV                          | Ei 💌                             |                       |
| Ladu                                 | HOIATUS MITTETÄITMISEL                    | Ŧ                                |                       |
|                                      | SORTEERITUD                               | 1                                |                       |
| Laekumise seadistused                | TÜÜP                                      | 4 (Valik) *                      |                       |
| Müügireskontro<br>seadistused        | PIIRANG                                   | Raha, Nõuded ja ettemaksed       |                       |
| M. Directo conditioned               | UNIKAALNE                                 | Ei                               |                       |
| WyDirecto seadistused                | MITTEMUUDETAV                             | Ei 💌                             |                       |
| Ostureskontro<br>seadistused         | KOPEERIMINE                               | v                                |                       |
| Personali seadistused                | VĀRV                                      | Laim 00FF00                      |                       |
| Projekti seadistused                 | Kohustuslik formaat                       |                                  |                       |
| Tasumise seadistused                 |                                           |                                  |                       |
| Tootmise seadistused                 | FORMAAT (JS REGEXP)                       |                                  |                       |
| Transport                            | FORMAADI JUHIS/NÄIDE                      |                                  |                       |
| Vara seadistused                     | VALE FORMAAT ET LASE SALVESTADA           | *                                |                       |
| Üldised seadistused                  | Tõlkimine                                 |                                  |                       |
| Üldine >                             | VÄLI ENG FIN                              | LT                               | LV                    |
| Raamat >                             | Nimi                                      |                                  |                       |

Vali konto lisaväljale Rahavoog ja vali, kuhu rahavoo sektsiooni see konto kuulub, nt "Nõuded ja ettemaksed".

| Raamat > Finantskontod > 113101 |            |            |                 |             |       |  |  |  |  |  |  |
|---------------------------------|------------|------------|-----------------|-------------|-------|--|--|--|--|--|--|
| 😋 Tagasi 🗋 Uus 🖓 I              | Koopia 📋   | Kustuta    | Salvesta        | Olek: Vaata | ා Vaa |  |  |  |  |  |  |
| Nõuded ostjate v                | /astu      |            |                 |             |       |  |  |  |  |  |  |
| KOOD                            | 113101     |            |                 |             |       |  |  |  |  |  |  |
| NIMI                            | Nõuded ost | jate vastu |                 |             |       |  |  |  |  |  |  |
| KMKOOD                          |            |            |                 | Ŧ           |       |  |  |  |  |  |  |
| MAHAKANDMISEKS                  |            |            |                 |             |       |  |  |  |  |  |  |
| SULETUD                         |            |            |                 |             |       |  |  |  |  |  |  |
| KLASS                           | 0 (Varad)  | v          |                 |             |       |  |  |  |  |  |  |
| KORR. KONTO                     |            |            |                 | >>          |       |  |  |  |  |  |  |
| Lisaväljad                      |            |            |                 |             |       |  |  |  |  |  |  |
| Tüüp                            |            | Sisu       |                 |             |       |  |  |  |  |  |  |
| Vöörkeelne nimetus              |            | * Account  | ts Receivable   | _           |       |  |  |  |  |  |  |
| Rahavoog                        |            | Nõuded     | l ja ettemaksed |             |       |  |  |  |  |  |  |

**Taksonoomia koode** on võimalik rahavoo aruande ridadele valida, aga see <u>ei toimi konto filtrina</u>, vaid selle alusel tekib Aastaaruande moodulis rahavoogude aruanne (peamenüü Raamat → Dokumendid → Aastaaruanne). Aastaaruande RIK'i saatmine e-riigi liidese kaudu ei toimi, sest uus reaalajamajanduse põhine andmete saatmise taksonoomia mudel on RIK'i poolt alles välja töötamisel.

| Sule Uus             | Koopia Jäta        | Kustuta Salvesta Olek    | Muudetud | ARUANNE Puuduvad kontod            |              |                  |         |                                                                                        |         |          |                                            |
|----------------------|--------------------|--------------------------|----------|------------------------------------|--------------|------------------|---------|----------------------------------------------------------------------------------------|---------|----------|--------------------------------------------|
| Kood RAHAV_KAU       | DN Objekt          | Kasutaja                 | Tal      | ksonoomia 2010EST 🗸                |              |                  | Suletud |                                                                                        |         |          |                                            |
| Nimi Rahavoogude     | aruanne KAUDNE     |                          | Ko       | ommentaar                          |              |                  |         |                                                                                        |         |          |                                            |
| Viimati muutis:VILJA | 17.04.2024 09:02:0 | 9                        |          |                                    |              |                  |         |                                                                                        |         |          |                                            |
| NR Number            | Тüüр               | Kontod / Tehe            | Objekt   | Tekst                              | Klass        | Naita kontosid ( | iraafik | Taksonoomia                                                                            | isaväli |          | Lisaväli                                   |
| 1 100                | 3(Tekst) V         | ]                        |          | Rahavood äritegevusest             | ~            | Jah 🗸            |         | •                                                                                      | (lis    | avālī) 🔹 | /                                          |
| 2 200                | 11(Muutus) 🗸       | 411001:412001+421001:429 |          | Ärikasum                           | 1(Kreedit) 🗸 | Ei 🗸             |         |                                                                                        | (lis    | avăli) 🔹 | /                                          |
| 3 300                | 3(Tekst) 🗸         | ]                        |          | Korrigeerimised:                   | ~            | Jah 🗸            |         | +                                                                                      | (lis    | avāli) 🔹 | /                                          |
| 4 400                | 11(Muutus) 🗸       | 551120:551190+551210:551 |          | Põhivara kulum ja väärtuse la      | ~            | Jah 🗸            |         | 4                                                                                      | (lis    | avāli) 🔹 | ·                                          |
| 5 500                | 11(Muutus) 🗸       | 421101+421151+562111+56: |          | Kasum (kahjum) põhivara mü         | 0(Deebet) V  | Jah 🗸            |         | 4                                                                                      | (lis    | avālī) 🔹 | /                                          |
| 6 510                | 11(Muutus) 🗸       | 424001+562201+562202     |          | Kinnisvaralnvesteeringu ümb        | 1(Kreedit) 🗸 | Jah 🗸            |         | •                                                                                      | (lis    | avāli) 🔹 |                                            |
| 7 520                | 11(Muutus) 🗸       | 562101+421001            |          | Kasum (kahjum) kinnisvarain        | 1(Kreedit) 🗸 | Jah 🗸            |         | •                                                                                      | (lis    | aväli) 🔹 | /                                          |
| 8 530                | 11(Muutus) 🗸       |                          |          | Arvestatud eraldised               | 1(Kreedit) 🗸 | Jah 🗸            |         | 4                                                                                      | (lis    | aväli) 🔹 | /                                          |
| 9 540                | 11(Muutus) 🗸       |                          |          | Järelmaksuga ostu kulu             | 1(Kreedit) 🗸 | Jah 🗸            |         | •                                                                                      | (lis    | avāli) 🔹 | /                                          |
| 10 550               | 11(Muutus) 🗸       |                          |          | Muud korrigeerimised (moodi        | 1(Kreedit) 🗸 | Jah 🗸            |         | •                                                                                      | (lis    | avāli) 🔹 | ·                                          |
| 11 700               | 11(Muutus) 🗸       | 100000:999999            |          | Äritegevusega seotud nõuete ja ett | 1(Kreedit) 🗸 | Jah 🗸            |         | Rahavoogude aruanne (kaudne meetod); Äritegevusega seotud nõuete ja ettemaksete muutus | • Ra    | havoog 🔹 | <ul> <li>Nõuded ja ettemaksed V</li> </ul> |
|                      |                    |                          |          |                                    |              |                  |         | •                                                                                      |         |          |                                            |
| 12 800               | 11(Muutus) 🗸       | 114101:114504+115101     |          | Varude muutus                      | 1(Kreedit) 🗸 | Jah 🗸            |         |                                                                                        | (lis    | avāli) 🔹 | /                                          |
| 13 900               | 11(Muutus) 🗸       | 212101:212901            |          | Äritegevusega seotud kohustuste j. | 1(Kreedit) 🗸 | Jah 🗸            |         | +                                                                                      | (lis    | avāli) 🔹 | /                                          |

#### Rahavoogude ridade "Tüüp"

Rahavoogude aruandes kasutatakse sama aruande piires nii algsaldot, lõppsaldot, muutust kui ka eraldi deebet-käivet ja kreedit-käivet. Samuti on vaja erinevat tüüpi ridu koostöös kasutada finantssuhtarvude leidmiseks (näiteks ROA, ROE jne).

Loe täpsemalt https://wiki.directo.ee/et/fin bilansiaru#bilansi rea tueuebid

Rahavoogude aruandes on enim kasutatavad tüübid järgmised:

- 11(Muutus)
- 7(D-käive)
- 8(K-käive)
- 4(Algsaldo)
- 5(Lõppsaldo)

Tüübi nimetuse järgi saab aimu, et mille alusel andmeid rahavoogudes näidatakse, mistõttu pead olenevalt rahavoogude aruande reast valima õige tüübi. Kui see on mingi konto muutus, siis valid 11(muutus), kui pead võtma ainult konto kreeditkäibe (nt põhivarade müügi), siis valid 8(K-käive), kui on rahade alg- ja lõppsaldo sektsioon aruande lõpus, siis valid 4(algsaldo) ja 5(lõppsaldo) jne.

| Rahavood koki           | u                                                         | 0,00       | 145 597,35 | 145 597,35 | 43 4500 | 1(Tulem) V                   | Tasutud omaaktsiate või -osade t        | 0(Deebet) 🗸  | ~ |
|-------------------------|-----------------------------------------------------------|------------|------------|------------|---------|------------------------------|-----------------------------------------|--------------|---|
| Raha ja raha ek         | vivalendid perioodi alguses                               | 01.01.2022 | muutus     | 31.12.2022 | 44 4600 | 7(D-käive) V 212701          | Makstud dividendid                      | 0(Deebet) V  | ~ |
| 111201                  | Fangakuniu EUK                                            | -50 282,80 | 0,00       | -50 282,80 | 45 4700 | 1(Tulem) V 212333+711101     | Makstud ettevõtte tulumaks              | 1(Kreedit) V | ~ |
| 111202<br>Kokku Baba ia | Pangakonto SEK                                            | -119,59    | 0,00       | -119,59    | 46 4800 | 1(Tulem) V                   | Muud laekumised finantseerimiste        | 1(Kreedit) V | ~ |
| Кокки капа ја           | rana ekvivalendid perioodi alguses                        | -50 402,39 | 0,00       | -00 402,39 | 47 4900 | 1(Tulem) V                   | Muud väljamaksed finantseerimis         | 0(Deebet) V  | ~ |
| Raha ja raha ek         | vivalentide muutus                                        | 01.01.2022 | muutus     | 31.12.2022 | 48 5000 | 2(tehe)                      | Kokku rahavood finantseerimistegevus    | 1(Kreedit) V | ~ |
| 111101                  | Rangekonto ELID                                           | 0,00       | 500,00     | 500,00     | 49 5100 | 3(Tekst) V                   |                                         | × [          | ~ |
| 111203                  | Pangakonto USD                                            | 0,00       | -882,92    | -882,92    | 50 5200 | 2(tebe) × 1500+3500+5000     | Rahavood kokku                          | 1(Kreedit) V | ~ |
| 111282                  | Raha teel                                                 | 0,00       | -500,00    | -500,00    | 51 6200 | 2(Toket)                     |                                         |              |   |
| 111401                  | Lühiajalised paigutused kõrge likviidsusega<br>fondidesse | 0,00       | 1 500,00   | 1 500,00   | 51 5300 | 3(Tekst)                     |                                         | ×            | × |
| Kokku Raha ja           | raha ekvivalentide muutus                                 | 0,00       | 145 597,35 | 145 597,35 | 52 5400 | 4(Algsaldo) V 111101:111401  | Raha ja raha ekvivalendid perioodi algi | 0(Deebet) V  | ~ |
|                         |                                                           |            |            |            | 53 5500 | 3(Tekst) V                   |                                         | <b>~</b>     | ~ |
| Daha ia raha ak         | vivalandid parioodi länus                                 | 01 01 2022 |            | 24 42 2022 | 54 5600 | 11(Muutus) V 111101:111401   | Raha ja raha ekvivalentide muutus       | 0(Deebet) 🗸  | ~ |
| 111101                  | Kassa                                                     | 500.00     | 0.00       | 500.00     | 55 5700 | 11(Muutus) V 660001:660051   | Valuutakursside muutuste mõju           | 0(Deebet) V  | ~ |
| 111201                  | Pangakonto EUR                                            | 94 697,47  | 0,00       | 94 697,47  | 56 5800 | 2(Toket)                     |                                         |              | ~ |
| 111202                  | Pangakonto SEK                                            | -119,59    | 0,00       | -119,59    | 57      |                              |                                         | •            |   |
| 111203                  | Pangakonto USD                                            | -882,92    | 0,00       | -882,92    | 57 5900 | 5(Löppsaldo) V 111101:111401 | Raha ja raha ekvivalendid perioodi lõpi | 0(Deebet) V  | ~ |
| 111282                  | Raha teel                                                 | -500,00    | 0,00       | -500,00    | 58 6000 | 2(tehe) V 5600+5700+5200     | (kontroll)                              | ~            | ~ |
| 111401                  | fondidesse                                                | 1 500,00   | 0,00       | 1 500,00   | 59      | ×                            |                                         | × (          | ~ |
| Kokku Raha ja           | raha ekvivalendid perioodi lõpus                          | 95 194,96  | 0,00       | 95 194,96  | 60      |                              |                                         |              |   |
|                         |                                                           |            |            |            | 60      | v                            |                                         | × 1          | ~ |

## Rahavoogude ridade "Klass"

Kui tahad konto muutust näha aruandes teise märgiga, siis vali reale Klass 1(Kreedit).

Näited:

 Rahavoo rida "Tasutud materiaalse ja immateriaalse põhivara soetamisel" leitakse tavaliselt konto deebet käibe poolelt, mis <u>pearaamatus on plussiga</u>, aga rahavoogude mõistes on tegemist **miinus rahavooga** ja seetõttu tuleb klassiks märkida kreedit.

| Sule Uus Koopia Jāta Kustuta Salvesta Olek: Vaata ARUANNE Puuduvad kontod |                    |                     |                         |        |                                        |              |                |         |       |
|---------------------------------------------------------------------------|--------------------|---------------------|-------------------------|--------|----------------------------------------|--------------|----------------|---------|-------|
| Koo                                                                       | d RAHAV_OTSE       | N Objekt            | Kasutaja                |        | Taksonoomia 2010EST 🗸                  |              |                |         | Sulet |
| Nim                                                                       | i Rahavoogude      | aruanne OTSENE      |                         |        | Kommentaar                             |              |                |         |       |
| Viim                                                                      | ati muutis:VILJA 1 | 17.04.2024 11:25:56 | j                       |        |                                        |              |                |         |       |
| NR                                                                        | Number             | Тüüp                | Kontod / Tehe           | Objekt | Tekst                                  | Klass        | Näita kontosid | Graafik |       |
| 1                                                                         | 100                | 3(Tekst) 🗸          |                         |        | RAHAVOOD ÄRITEGEVUSEST                 | <b>~</b>     | ~              | 0       |       |
| 2                                                                         | 200                | 11(Muutus) 🗸        | 411001+412001+423001+4  |        | Laekumised kaupade müügist ja te       | 1(Kreedit) 🗸 | ~              | 0       |       |
| 3                                                                         | 300                | 11(Muutus) 🗸        | 424101+427001+428001+4  |        | Muud äritegevuse tulude laekumis       | 1(Kreedit) 🗸 | ~              | 0       |       |
| 4                                                                         | 400                | 11(Muutus) 🗸        | 423002+511101:511201+52 |        | Väljamaksed tarnijatele kaupade ja tee | 1(Kreedit) 🗸 | ~              |         |       |
| 5                                                                         | 500                | 11(Muutus) 🗸        | 525891+525892+526101+5  |        | Väljamaksed töötajatele                | 1(Kreedit) 🗸 | ~              | 0       |       |
| 6                                                                         | 600                | 11(Muutus) 🗸        | 113601                  |        | Laekunud intressid (äritegevusest      | 1(Kreedit) 🗸 | ~              | 0       |       |
| 7                                                                         | 700                | 11(Muutus) 🗸        |                         |        | Makstud intressid (äritegevusest)      | 1(Kreedit) 🗸 | ~              | 0       |       |
| 8                                                                         | 800                | 11(Muutus) 🗸        | 113231                  |        | Makstud ettevõtte tulumaks             | 1(Kreedit) 🗸 | ~              | 0       |       |
| 9                                                                         | 900                | 11(Muutus) 🗸        | 214131+214161+224131+2  |        | Laekumised sihtfinantseerimisest       | 1(Kreedit) 🗸 | ~              | 0       |       |
| 10                                                                        | 1000               | 11(Muutus) 🗸        | 422101+422201+529101+5  |        | Muud rahavood äritegevusest            | 1(Kreedit) 🗸 | ~              | 0       |       |
| 11                                                                        | 1500               | 2(tehe) 🗸           | 200+300+400+500+600+70  |        | Kokku rahavood äritegevusest           | 1(Kreedit) 🗸 | ~              | 0       |       |
| 12                                                                        | 1600               | 3(Tekst) 🗸          |                         |        |                                        | ~            | ~              | 0       |       |
| 13                                                                        | 1700               | 3(Tekst) 🗸          |                         |        | RAHAVOOD INVESTEERIMISTEGEV            | . 🔷          | ~              | 0       |       |
| 14                                                                        | 1800               | 7(D-käive) 🗸        | 125101:125201+125211+12 |        | Tasutud materiaalse ja immateria       | 1(Kreedit) 🗸 | ~              | 0       |       |
| 15                                                                        | 1810               | 8(K-käive) 🗸        | 127000                  |        | Vara arvelevõtmise vahekonto           | 1(Kreedit) 🗸 | ~              | 0       |       |

- konto "ostjatelt laekumata arved" saldo suurenemine on <u>pearaamatus plussiga</u>, aga rahavoogude mõistes on see **miinus rahavoog** = seetõttu tuleb sellele märkida klassiks kreedit.
- konto "hankijatele tasumata arved" saldo suurenemine on <u>pearaamatus miinusega</u>, aga rahavoogude mõistes on see **pluss rahavoog** = seetõttu tuleb sellele märkida klassiks kreedit.

### Rahavoogude ridade kopeerimine

Kui sul on rahavoog juba kirjeldatud Finantsi statistika aruandena, siis saad selle read kopeerida Bilansi aruande vormile, et ei peaks aruannet päris algusest peale ülesse kirjeldama.

 Ava rahavoo koodiga Finantsi statistika aruanne. Pane kursor esimesele numbri veeru reale, vali klahvikombinatsioon Alt+C

| Ď Vilja: Finants - Stat                    | jir Finants - Statistika anuanne RAHAVIOD a - Google Chrome |             |                              |              |                    |                                                                        |            |   |            |   |  |  |
|--------------------------------------------|-------------------------------------------------------------|-------------|------------------------------|--------------|--------------------|------------------------------------------------------------------------|------------|---|------------|---|--|--|
| 😁 login.directo.e                          | ee/ocra_directo_vilja/fin_stataru.asp?ko                    | od=RAHAVOOD |                              |              |                    |                                                                        |            |   |            |   |  |  |
| Sule Uus                                   | Koopia Jäta Kustuta Salvesta                                | Olek: Vaata | ARUANNE Puuduvad kontod      |              |                    |                                                                        |            |   |            |   |  |  |
| Kood RAHAVOOD                              | Objekt Kasutaja                                             | Taksor      | ioomia 2010EST 🗸             |              |                    | Suletud                                                                |            |   |            |   |  |  |
| Nimi UUS Rahavoo<br>Viimati muutis:VILJA ( | ogude aruanne (kaudmeetodil)<br>09.02.2024 11:37:02         | Komm        | entaar                       |              |                    |                                                                        |            |   |            |   |  |  |
| NR Number                                  | Tüüp Nimi                                                   | Objekt      | Tekst                        | Klass        | Näita kontosid Tak | isonoomia                                                              | Lisaväli   |   | Lisaväli   |   |  |  |
| 1 100                                      | Tekst 👻                                                     |             | Rahavood äritegevusest       | ~            | Jah 🗸 🔹            |                                                                        | (lisaväli) | ~ | (lisaväli) | * |  |  |
| 2 200 Alt+C                                | Muutus ¥ 411001:412001+421001:42                            |             | Ärikasum                     | <b>~</b>     | Jah 🕶 🛛 💶          | Rahavoogude aruanne (kaudne meetod): Ärikasum (kahjum)                 | (lisaväli) | • | (lisaväli) | ۲ |  |  |
|                                            |                                                             |             |                              |              | •                  |                                                                        |            |   |            |   |  |  |
| 3 300                                      | Tekst 🗸                                                     |             | Korrigeerimised:             | ×            | Jah 🕶 🔹            |                                                                        | (lisaväli) | • | (lisaväli) | * |  |  |
| 4 400                                      | Muutus ¥ 551120:551190+551210:55                            |             | Põhivara kulum ja väärtuse l | 4(Kreedit) 🗸 | Jah 🗸 🔤            | Rahavoogude aruanne (kaudne meetod): Põhivara kulum ja väärtuse langus | (lisaväli) | ~ | (lisaväli) | * |  |  |
|                                            |                                                             |             |                              |              | •                  |                                                                        |            |   |            |   |  |  |
| 5 500                                      | Muutus                                                      |             | Kasum (kahjum) põhivara m    | 4(Kreedit) 🗸 | Jah 🕶 💶            | Rahavoogude aruanne (kaudne meetod): Kasum (kahjum) põhivara müügist   | (lisaväli) | ~ | (lisaväli) | * |  |  |
|                                            |                                                             |             |                              |              |                    |                                                                        |            |   |            |   |  |  |

• Ava bilansiaruanne Raamat → Aruanded → Bilanss, vajuta Uus. Pane kursor esimesele numbri veeru reale, vali klahvikombinatsioon **Cntr+Alt+V**:

| Vija: Bilansiaruanne as - Google Chrome                        |                                                    |                                     |  |  |  |  |  |  |  |  |  |  |
|----------------------------------------------------------------|----------------------------------------------------|-------------------------------------|--|--|--|--|--|--|--|--|--|--|
| 🗊 login.directo.ee/ocra_directo_vilja/fin_bilansiaru.asp?new=1 |                                                    |                                     |  |  |  |  |  |  |  |  |  |  |
| Sule Uus Jäta Salvesta Olek: Uus Puuduvad kontod               | Sule Ulus Jata Salvesta Olek: Ulus Pluduvad kontod |                                     |  |  |  |  |  |  |  |  |  |  |
| Kood Objekt Kasutaja Taksonoomia 🗸                             | Suletud                                            |                                     |  |  |  |  |  |  |  |  |  |  |
| Nimi Kommentaar                                                |                                                    |                                     |  |  |  |  |  |  |  |  |  |  |
| NR Number Tüüp Kontod / Tehe Objekt Tekst                      | Klass Näita kontosid Graafik Lisaväli              | Lisaväli Lisaväli                   |  |  |  |  |  |  |  |  |  |  |
|                                                                | ✓ ✓ (list                                          | savāli) 🗸 (lisavāli) 🗸 (lisavāli) 🗸 |  |  |  |  |  |  |  |  |  |  |
| <sup>2</sup> Cntr+Alt+V v                                      | ✓ ✓ (list                                          | savāli) 🗸 (lisavāli) 🗸 (lisavāli) 🗸 |  |  |  |  |  |  |  |  |  |  |
| 3 🗸                                                            | (lis                                               | savāli) 🗸 (lisavāli) 🗸 (lisavāli) 🗸 |  |  |  |  |  |  |  |  |  |  |
| 4 v                                                            | ✓ ✓                                                | savāli) V (lisavāli) V (lisavāli) V |  |  |  |  |  |  |  |  |  |  |
| 5 🗸                                                            | (lis                                               | savāli) 🗸 (lisavāli) 🗸 (lisavāli) 🗸 |  |  |  |  |  |  |  |  |  |  |
| 6 🗸                                                            |                                                    | saváli) V (lisaváli) V              |  |  |  |  |  |  |  |  |  |  |

Andmed kopeeritakse bilansiaruande ridadele: <u>ei kopeeru</u> Tüüp, Klass, Taksonoomia, Lisaväljad; kui soovid, et ka need kopeeruksid, siis kopeeri Finantsi statistika aruanne kõigepealt Excelisse, säti veerud sellisesse järjekorda nagu Bilansi aruandes ja kopeeri Bilansi aruande ridadele.

| D Vilja: Bilansiaruan | x Bilansianuanne <sub>va</sub> - Google Chrome |                              |            |                                   |       |          |                |         |          |                |          |            |   |            |   |
|-----------------------|------------------------------------------------|------------------------------|------------|-----------------------------------|-------|----------|----------------|---------|----------|----------------|----------|------------|---|------------|---|
| alogin.directo.       | ee/ocra_directo_                               | vilja/fin_bilansiaru.asp?nev |            |                                   |       |          |                |         |          |                |          |            |   |            |   |
|                       |                                                |                              |            |                                   |       |          |                |         |          |                |          |            |   |            |   |
| Sule Uus              | Jäta Salvesta                                  | Olek: Uus Puud               | vad kontod |                                   |       |          |                |         |          |                |          |            |   |            |   |
| Kood                  | Objekt                                         | Kasutaja                     | Taksonoom  | ia 🗸 🗸                            |       |          |                | Suletud |          |                |          |            |   |            |   |
| Nimi                  |                                                |                              | Kommentaa  | ar                                |       |          |                |         |          |                |          |            |   |            |   |
|                       |                                                |                              |            |                                   |       |          |                |         |          |                |          |            |   |            |   |
| NR Number             | Tüüp                                           | Kontod / Tehe                | Objekt     | Tekst                             | Klass | Näita ko | ntosid Graafik |         | Lisaväli | (II.e.e., 187) | Lisaväli | Lisaväli   |   | (In a      |   |
| 2 200                 | J 3(Tekst) V                                   | 411001-412001-421001-421     |            | Kanavood antegevusest             | L Y   | Jan 🗸    |                |         |          | (lisavali) V   | 1        | (Isavali)  | • | (lisavali) | • |
| 2 200                 | T(Tulem) V                                     | _ +11001.4120017421001.421   |            | Kerrissenimined                   | -     | Jan 🗸    |                |         |          | (lisavali) 🗸   | 1        | (Isavali)  | • | (lisavali) | • |
| 3 300                 | 3(Tekst) V                                     |                              |            | Romgeenmised.                     |       | Jan 🗸    |                |         |          | (lisavali)     | -        | (Isavali)  | • | (lisavali) | v |
| 4 400                 | 1(Tulem) V                                     | 001120.001190+001210.00      |            | Ponivara kulum ja vaartuse i      |       | Jan 🗸    |                |         |          | (lisavali) V   | -        | (Isavali)  | ¥ | (lisavali) | • |
| 6 510                 | (Tulem) V                                      | 421101+421151+502111+50      |            | Kasum (kanjum) ponivara m         | -     | Jan 🗸    |                |         |          | (lisavali) V   | 1        | (Isavali)  | • | (lisavall) | * |
| 7 520                 | 1(Tulem) V                                     | 424001+502201+502202         |            | Kasum (kabium) kinnisuarait       | -     | Jan 🗸    |                |         |          | (IIsavaii) V   | -        | (Isavali)  | * | (Isavali)  | * |
| 8 520                 | (Tulem) V                                      | 302101+421001                |            | Assessment (Ranjum) Kinnisvarali  | -     | Jah •    |                |         |          | (IIsavail)     | -        | (Isavali)  | * | (lisavali) | * |
| 0 530                 | (Tulem) •                                      |                              |            | Arvestatud eraldised              | -     | Jah +    |                |         |          | (lisavali) 👻   | 1        | (Isavali)  | • | (lisavali) | • |
| 10 550                | T(Tulem) V                                     |                              |            | Muud kerrigeerimised (meer        | -     | Jan 🗸    |                |         |          | (IIsavali) V   | 1        | (Isavali)  | * | (lisavali) | * |
| 11 700                | 1(Tulem) V                                     | 112101-112661                |            | Āritegeņusega seatud pāvete is a  | -     | Jan 🗸    |                |         |          | (lisavali) 👻   | -        | (Isavali)  | * | (lisavali) | * |
| 12 900                | T(Tulem) V                                     | 114101-114504+115101         |            | Vanido muitur                     |       | Jah M    |                |         |          | (IIsavali) V   | 1        | (IISAVAII) | * | (lisavali) | * |
| 13 000                | 1(Tulem) ¥                                     | 212101/212001                |            | Aritageuricans cantud kohustusta  |       | Jah w    |                |         |          | (lisavali) ¥   | 1        | (Isavali)  | * | (lisavali) | * |
| 14 1000               | 1(Tulem) +                                     | 212101.212001                |            | Laskunud intraccid                |       |          |                |         |          | (lisavali) +   | 1        | (lisavali) | • | (lisavali) | * |
| 15 1100               | (Tulem) V                                      | 651100-651400                |            | Maketud intraceid                 |       | Jah v    |                |         |          | (lisavali) 👻   | -        | (Isavali)  | * | (lisavali) | * |
| 16 1200               | 1(Tulem) ¥                                     | 711101                       |            | Makebud attavõtta tulumake        |       | Jah ¥    |                |         |          | (Ilsavali) 👻   | 1        | (Isavali)  | * | (lisavali) | * |
| 17 1300               | P/K käiva)                                     | 214101-214161                |            | Laskumicad sihtfinantseerimisest  |       | Joh M    |                |         |          | (lisavali) •   | 1        | (isavali)  | * | (lisavali) | * |
| 18 1400               | 1(Tulem) ¥                                     |                              |            | Muud rahavood äritegevusest       |       | Jah ¥    |                |         |          | (lisaväli)     | 1        | (lisaväli) | × | (lisaväli) | ~ |
| 19 1500               | 2/tebe) M                                      | 200.400.500.510.520+520+     |            | Kokku rahavood äritagevusest      |       | Joh M    |                |         |          | (lisavali)     | 1        | (Isavali)  | • | (liseval)  | • |
| 20 1600               | 2(Telie) +                                     | 200-400-300-310-320-330-     |            | Norma Tallarood allegerusest      |       | Joh M    |                |         |          | (lisavali) +   | 1        | (Isavali)  | * | (lisavali) | * |
| 21 1700               | 2/Taket)                                       | 1                            |            | Rahavood investeerimistenevusest  | L -   | Jah V    |                |         |          | (licavali) V   | 1        | (isovdli)  | * | (licaváli) |   |
|                       | (ienal) *                                      |                              |            | realized an estee an istegerusest | -     | vell •   |                |         |          | (naavan)       |          | (neavell)  |   | (maervan)  | - |

- Kontrolli üle tüübid, klassid, lisa lisaväljad
- Vali "näita kontosid" jah/ei. Kui jätad tühjaks, siis aruande vaates saad valida, kas kontod on näha või mitte (linnuke "konto")

| NR Number | Tüüp         | Kontod / Tehe          | Objekt | Tekst                            | Klass        | Näita kontosid | Graafik |
|-----------|--------------|------------------------|--------|----------------------------------|--------------|----------------|---------|
| 1 100     | 3(Tekst) V   |                        |        | Rahavood äritegevusest           | ~            | ~              | 0       |
| 2 200     | 11(Muutus) 🗸 | 411001+412001+423001+4 |        | Laekumised kaupade müügist ja t  | 1(Kreedit) 🗸 | Jah            | 0       |
| 3 300     | 11(Muutus) 🗸 | 424101+427001+428001+4 |        | Muud äritegevuse tulude laekumis | 1(Kreedit) 🗸 | Ei             | 0       |

### • Ridade vahele tegemine - topeltklikk "kontod/tehe" lahtris

| NR | Number       | Tüüp         | Kontod / Tehe           | Objekt | Tekst                                     | Klass        | Näita kontosi | d Graafik |
|----|--------------|--------------|-------------------------|--------|-------------------------------------------|--------------|---------------|-----------|
| 1  | 100          | 3(Tekst) 🗸   |                         |        | RAHAVOOD ÄRITEGEVUSEST                    | ~            | ~             | 0         |
| 2  | 200          | 11(Muutus) 🗸 | 411001+412001+423001+4  |        | Laekumised kaupade müügist ja te          | 1(Kreedit) ¥ | ~             | 0         |
| 3  | 300          | 11(Muutus) 🗸 | 424101+427001+428001+4  |        | Muud äritegevuse tulude laekumis          | 1(Kreedit) ¥ | ~             | 0         |
| 4  | 400          | 11(Muutus) 🗸 | 423002+511101:511201+52 |        | Väljamaksed tarnijatele kaupade ja teer   | 1(Kreedit) ¥ | ~             |           |
| 5  | 500          | 11(Muutus) 🗸 | 525891+525892+526101+5  |        | Väljamaksed töötajatele                   | 1(Kreedit) 🗸 | ~             | 0         |
| 6  | 600          | 11(Muutus) 🗸 | 113601 topeltklikk      |        | Laekunud intressid (äritegevusest)        | 1(Kreedit) 🗸 | ~             | 0         |
| Se | elle rea ett | e tekib tüh  | ii rida:                |        | _                                         |              |               |           |
|    | 3 300        | 11(Muutus) 🗸 | 424101+427001+428001+4  |        | Muud äritegevuse tulude laekumis 1        | (Kreedit) 🗸  | ♥ 0           |           |
|    | 4 400        | 11(Muutus) 🗸 | 423002+511101:511201+52 |        | Väljamaksed tarnijatele kaupade ja teer 📋 | (Kreedit) 🗸  | <b>v</b>      |           |
|    | 5            | 11(Muutus) 🗸 |                         |        | 1                                         | (Kreedit) 🗸  | <b>~</b>      |           |
|    | 6 500        | 11(Muutus) 🗸 | 525891+525892+526101+5  |        | Väljamaksed töötajatele                   | (Kreedit) 🗸  | ✓ 0           |           |
|    | 7 000        |              | 440004                  |        |                                           | ar model     |               |           |

• Rea kustutamine – vajuta nr. veerus õigele reale, mida tahad kustutada, rida läheb punaseks, salvesta, rida kustub.

| Vilja: Bilansiaruanne RAHAV_OTSENE ** - Google Chrome |                 |                       |                              |          |           |                                    |              |               |           |                      |
|-------------------------------------------------------|-----------------|-----------------------|------------------------------|----------|-----------|------------------------------------|--------------|---------------|-----------|----------------------|
| 25                                                    | ogin.directo.e  | e/ocra_directo_vilja/ | fin_bilansiaru.asp?kood=RAH/ | V_OTSENE | &vead=    |                                    |              |               |           |                      |
| Su                                                    | e Uus           | Koopia Jāta           | Kustuta Salvesta Olei        | 🕻 Vaata  | ARUAN     | INE Puuduvad kontod                |              |               |           |                      |
| Koo                                                   | RAHAV_OT        | SEN Objekt            | Kasutaja                     |          | Taksonoom | ia 2010EST 🗸                       |              |               | Suletu    | d                    |
| Nim                                                   | Rahavoogu       | de aruanne OTSENE     |                              |          | Kommenta  | ar                                 |              |               |           |                      |
| Viima                                                 | ti muutis:VILJ/ | A 17.04.2024 09:57:4  | 8                            |          |           |                                    |              |               |           |                      |
| NR I                                                  | lumber          | Tüüp                  | Kontod / Tehe                | Objekt   |           | Tekst                              | Klass        | Näita kontosi | d Graafik | Taksonoomia Lisaväli |
| 1                                                     | 100             | 3(Tekst) 🗸            | •                            |          |           | RAHAVOOD ÄRITEGEVUSEST             | ~            | ~             | 0         | +                    |
| 4                                                     | 200             | 11(Muutus) 🗸          | 411001+412001+423001+42      |          |           | Laekumised kaupade müügist ja tee  | 1(Kreedit) 🗸 | ~             | 0         | +                    |
| Y                                                     | 300             | 11(Muutus) 🗸          | 424101+427001+428001+42      |          |           | Muud äritegevuse tulude laekumise  | 1(Kreedit) 🗸 | ~             | 0         | +                    |
| 4                                                     | 400             | 11(Muutus) 🗸          | 423002+511101:511201+521     |          |           | Väljamaksed tarnijatele kaupade ja | 1(Kreedit) 🗸 | ~             | 0         | - [                  |
| սի                                                    | 500             | 11(Muutus) 🗸          | 525891+525892+526101+52      |          |           | Väljamaksed töötajatele            | 1(Kreedit) 🗸 | ~             | 0         | +                    |
| S                                                     | 500             | 11(Muutus) 🗸          | 113601                       |          |           | Laekunud intressid (äritenevusest) | 1(Kreedit) 🗸 | <b>v</b>      | 0         |                      |

Kui vajutasid kogemata ja sa ei taha rida kustutada, siis vajuta uuesti nr ja punane eemaldub realt.

| Sule Uus H                                 | Koopia Jäta                         | Kustuta Salvesta Olek    | : Vaata ARUA | NNE Puuduvad kontod                |              |                  |         |                     |            |          |            |   |    |
|--------------------------------------------|-------------------------------------|--------------------------|--------------|------------------------------------|--------------|------------------|---------|---------------------|------------|----------|------------|---|----|
| Kood RAHAV_OTSE                            | N Objekt                            | Kasutaja                 | Taksonoon    | nia 2010EST 🗸                      |              |                  | Suletud |                     |            |          |            |   |    |
| Nimi Rahavoogude<br>Viimati muutis:VILJA 1 | aruanne OTSENE<br>7.04.2024 09:57:4 | 8                        | Kommenta     | ar                                 |              |                  |         |                     |            |          |            |   |    |
| NR Number                                  | Тüüр                                | Kontod / Tehe            | Objekt       | Tekst                              | Klass        | Näita kontosid G | raafik  | Taksonoomia Lisaväl | 1          | Lisaväli | Lisaväli   |   |    |
| 1 100                                      | 3(Tekst) 🗸                          | ]                        |              | RAHAVOOD ÄRITEGEVUSEST             | ×            | · • (            |         | +                   | (lisavāli) | ~        | (lisavāli) | ~ | (  |
| 2 200                                      | 11(Muutus) 🗸                        | 411001+412001+423001+42  |              | Laekumised kaupade müügist ja tee  | 1(Kreedit) 🗸 | · · ·            |         | +                   | (lisavāli) | ~        | (lisavāli) | ~ |    |
| 3 300                                      | 11(Muutus) 🗸                        | 424101+427001+428001+42  |              | Muud äritegevuse tulude laekumise  | 1(Kreedit) 🗸 | · · ·            |         | •                   | (lisavāli) | <b>~</b> | (lisavāli) | ~ |    |
| 400                                        | 11(Muutus) 🗸                        | 423002+511101:511201+521 |              | Valjamaksed tarnijatele kaupade ja | 1(Kreedit) 🗸 |                  |         | +                   | (lisaväli) | <b>~</b> | (lisaväli) | ▼ |    |
| <b>100</b>                                 | 11(Muutus) 🗸                        | 525891+525892+526101+52  |              | Väljamaksed töötajatele            | 1(Kreedit) 🗸 | · · ·            |         | +                   | (lisavāli) | <b>v</b> | (lisavāli) | ~ | 0  |
| 6 600                                      | 11/Muntus) V                        | 113601                   |              | Laekunud intressid (äritenevusest) | 1(Kreedit) V |                  |         |                     | (lisaväli) | ~        | (lisaväli) | × | 10 |

### Kontrollvalem

Lisa kindlasti rahavoo lõppu kontrollivalem, mis <u>võrdleb aruandes arvutatud rahavoo muutust</u> rahadega seotud kontode muutusega, et olla kindel aruande õiges ülesehituses/tulemis.

| 56 5000 | 2(tehe)      | ~ | 3900+3800+4000-4100+420 |                                 | Kokku rahavood finantseerimistegevuse:   | 1(Kreedit) 🗸 | Jah 🗸 |  |
|---------|--------------|---|-------------------------|---------------------------------|------------------------------------------|--------------|-------|--|
| 57 5100 | 3(Tekst)     | ~ |                         |                                 |                                          | ~            | Jah 🗸 |  |
| 58 5200 | 2(tehe)      | ~ | 1500+3500+5000          | Rahavoo muutus<br>aruande järgi | Rahavood kokku                           | 1(Kreedit) 🗸 | Jah 🗸 |  |
| 59 5300 | 3(Tekst)     | ~ |                         |                                 |                                          | ~            | Jah 🗸 |  |
| 60 5400 | 4(Algsaldo)  | ~ | 111101:111401           |                                 | Raha ja raha ekvivalendid perioodi algus | ~            | Jah 🗸 |  |
| 61 5500 | 3( inkst)    | ~ |                         |                                 |                                          | ~            | Jah 🗸 |  |
| 62 5600 | 11(Muutos)   | ~ | 111101:111401 Rahavo    | o muutus rahadega               | Raha ja raha ekvivalentide muutus        | ~            | Jah 🗸 |  |
| 63 5700 | 11(Muutus)   |   | 660001:660051 se        | otud kontodel                   | Valuutakursside muutuste mõju            | ~            | Jah 🗸 |  |
| 64 5800 | 2(Tekst)     | ~ | $\mathbf{X}$            |                                 |                                          | ~            | Jah 🗸 |  |
| 65 5900 | 5(Lõppsaido) | Y | 111101.111401           |                                 | Raha ja raha ekvivalendid perioodi lõpus | <b>~</b>     | Jah 🗸 |  |
| 66 6000 | 2(tehe)      | ~ | 5600+5700+5200          |                                 | <i>kontroll</i>                          | ~            | Jah 🗸 |  |
| 67      |              | v |                         |                                 |                                          |              | ~     |  |

### Aruande tükeldamine kuudeks/kvartaliteks

Detailne vaade, kus kontod on nähtaval.

| Bilanss                                           |                                                                                                    |                      |                    |            |            |                   |              |         |         |         |           |            |                          |
|---------------------------------------------------|----------------------------------------------------------------------------------------------------|----------------------|--------------------|------------|------------|-------------------|--------------|---------|---------|---------|-----------|------------|--------------------------|
| Rahavoogude aruanne KAUDNE                        |                                                                                                    |                      |                    |            |            |                   |              |         |         |         |           |            |                          |
| (Aeg algus 🗸                                      | ✓ 01.01.2022 (Võrreldav) ✔ Valuu                                                                                                    | ta A                 | ruanne RAHAV_KAUDI | N Kirjelda | 0 🕄 🔮 📠 🗠  | isavāli)          | *            |         |         |         |           |            |                          |
| lõp                                               | op 31.12.2022 Periood Objekt                                                                                                    |                      | Tase 🗸 🗸           | Projekt    | <b>E</b> ( | isavāli)          | ~            |         |         |         |           |            |                          |
| Ühik/täpsus                                       | 0.01 V Keel V Tükek                                                                                                    | a Kuuks saldeerimata | ~                  |            |            | isavāli)<br>Trūki | Meil ARUANNE |         |         |         |           |            |                          |
|                                                   | (Latar) Objektio nimega O tasemed O                                                                                                    | poordraber           |                    |            |            |                   |              |         |         |         |           |            |                          |
| PAHAVOOD A                                        | DITECEVIISEST                                                                                                    | 202201               | 202202             | 202203     | 202204     | 202205            | 202206       | 202207  | 202208  | 202209  | 202210    | 202211     | 202212                   |
| Årikasur<br>Korrigee                              | n<br>nrimised:                                                                                                    | -2 447,45            | 267,62             | -225,41    | -419,83    | -1 941,87         | 267,62       | -232,38 | -232,38 | -232,38 | 5 268,72  | 968,25     | -3 876,99                |
| 551142                                            | kontoritebnika amortisatsiooni kulu                                                                                                    | 232.38               | 232 38             | 232 38     | 232 38     | 232 38            | 232.38       | 232 38  | 232 38  | 232 38  | 232 38    | 232 38     | 232 38                   |
| Kokku                                             | Põhivara kulum ja väärtuse langus                                                                                                    | 232,38               | 232,38             | 232,38     | 232,38     | 232,38            | 232,38       | 232,38  | 232,38  | 232,38  | 232,38    | 232,38     | 232,38                   |
| Arv<br>Järe<br>Mu<br>Aritegev                     | restatud eraldised<br>elmaksuga ostu kulu<br>ud korrigeerimised (modustatud eraldised/reservid (+)<br>usega seotud nõuete ja ettemaksete muutus |                      |                    |            |            |                   |              |         |         |         |           |            |                          |
| 113101                                            | Nõuded ostjate vastu                                                                                                    | -3 522,35            | -600,00            | 174,72     | 0,00       | 2 048,76          | -300,00      | 0,00    | 0,00    | 0,00    | -5 161,32 | -4 320,05  | -589,83                  |
| 113151                                            | Nõuded ostjate vastu - kontsern                                                                                                    | 0,00                 | 0,00               | 0,00       | 0,00       | 0,00              | 200,00       | 0,00    | 0,00    | 0,00    | 0,00      | 0,00       | -112,95                  |
| Kokku Ä                                           | Maksude ettemaksed<br>iritegevusega seotud nõuete ja ettemaksete muutus                                                                         | -3 522,35            | -600,00            | 174,72     | 0,00       | 2 048,76          | -100,00      | 0,00    | 0,00    | 0,00    | -5 161,32 | -4 289,83  | -29 129,08<br>-29 831,86 |
| Varude r                                          | nuutus                                                                                                    |                      |                    |            |            |                   |              |         |         |         |           |            |                          |
| 114101                                            | Tooraine ja materjali ladu                                                                                                    | 0,00                 | 0,00               | 0,00       | 0,00       | 0,00              | 0,00         | 0,00    | 0,00    | 0,00    | 0,00      | -10 401,81 | -263,98                  |
| 114301                                            | Valmistoodangu ladu<br>Ettemaksed varude eest                                                                                                   | -2 575 84            | 0,00               | 0,00       | 0,00       | -1 983 98         | 0,00         | 0,00    | 0,00    | 0,00    | 0,00      | -7 000 00  | -1 939.06                |
| Kokku V                                           | arude muutus                                                                                                    | -2 575,84            | 0,00               | 0,00       | 0,00       | -1 983,98         | 0,00         | 0,00    | 0,00    | 0,00    | -6 000,00 | -17 401,81 | -1 927,04                |
| Āritegev                                          | usega seotud kohustuste ja ettemaksete muutus                                                                                                   |                      |                    |            |            |                   |              |         |         |         |           |            |                          |
| 212101                                            | Ostjate ettemaks<br>Ostjate attemaker, kälkemaker, ushakente                                                                                    | 0,00                 | 0,00               | 0,00       | 0,00       | 933,45            | 0,00         | 0,00    | 0,00    | 0,00    | 4 625,85  | 8 824,93   | 2 554,51                 |
| 212211                                            | Hankiiatele tasumata arved                                                                                                    | 7 797 52             | 0.00               | 0.00       | 0,00       | -3 656 06         | 0.00         | 0.00    | 0.00    | 0.00    | 2 000 00  | 2 000 00   | 4 537 66                 |
| 212291                                            | Saabumata ostuarved kaup                                                                                                    | 0,00                 | 0.00               | 0.00       | 0,00       | 0.00              | 0,00         | 0,00    | 0,00    | 0,00    | 0,00      | 10 401,81  | 69,00                    |
| 212351                                            | Käibemaks ostuarvetelt 20%                                                                                                    | 0,00                 | 0,00               | 0,00       | -18,61     | 0,00              | 0,00         | 0,00    | 0,00    | 0,00    | -400,00   | 0,00       | -370,51                  |
| 212368                                            | Pöördkälbemaks ostul<br>Kälkamaks möösissustak 2007                                                                                             | 0,00                 | 0,00               | 0,00       | 0,00       | 0,00              | 0,00         | 0,00    | 0,00    | 0,00    | 0,00      | -219,22    | -77,60                   |
| 212378                                            | Pöördkäibemaks kreedit                                                                                                    | 439,90               | 0.00               | 0.00       | 0.00       | 0.00              | 0.00         | 0.00    | 0.00    | 0,00    | 0.00      | 219.22     | 77.60                    |
| 212381                                            | Käibemaksu tasumine                                                                                                    | 0,00                 | 0,00               | 0,00       | 0,00       | 0,00              | 0,00         | 0,00    | 0,00    | 0,00    | 0,00      | 0,00       | 29 309,87                |
| 212389                                            | Käibemaksu deklareeritud võlg                                                                                                    | 0,00                 | 0,00               | 0,00       | 0,00       | 0,00              | 0,00         | 0,00    | 0,00    | 0,00    | 0,00      | -30,22     | -180,79                  |
| 212641                                            | Võlad aruandvatele isikutele kulutuste eest                                                                                                    | 0,00                 | 0,00               | 0,00       | 206,06     | 0,00              | 0,00         | 0,00    | 0,00    | 0,00    | 0,00      | 0,00       | 30,00                    |
| Laekunu<br>Muud ra<br>Kokku rahavo<br>RAHAVOOD II | integerouega weudu konustuste ja ettemaksete mutuus<br>di intreskid<br>harood aritegevusest<br>od aritegevusest<br>NVESTEERIMISTEGEVUSEST       | -75,84               | 0,00               | 181,69     | 0,00       | -2 022,01         | 500,00       | 0,00    | 0,00    | 0,00    | 1 665,85  | 927,52     | 665,45                   |
| 125101                                            | Maa                                                                                                    | -15 000 00           | 0.00               | 0.00       | 0.00       | 0.00              | 0.00         | 0.00    | 0.00    | 0.00    | 0.00      | 0.00       | 0.00                     |
| 127000                                            | Inventari arvelevõtmise lisakonto                                                                                                    | -2 500,00            | 0,00               | 0,00       | 0,00       | 0,00              | 0,00         | 0,00    | 0.00    | 0,00    | 0,00      | 0,00       | 0,00                     |
| Kokku T                                           | asutud materiaalse ja immateriaalse põhivara soetamisel                                                                                         | -17 500,00           | 0,00               | 0,00       | 0,00       | 0,00              | 0,00         | 0,00    | 0,00    | 0,00    | 0,00      | 0,00       | 0,00                     |

Koondvaade, kus kontod ei ole nähtaval.

#### 2025/03/14 14:36

| Bilanss                                                                                                    |                                           |                    |                             |                    |                         |                         |                   |                   |                   |                       |                     |                       |
|----------------------------------------------------------------------------------------------------|-------------------------------------------|--------------------|-----------------------------|--------------------|-------------------------|-------------------------|-------------------|-------------------|-------------------|-----------------------|---------------------|-----------------------|
| Rahavoogude aruanne KAUDNE                                                                                                    |                                           |                    |                             |                    |                         |                         |                   |                   |                   |                       |                     |                       |
| (Aeg algus 🗸 01.01.2022 (Võrreldav) 🗸                                                                                                    | Valuuta                                   | Aruanne RAHA       | AV_KAUDN Kirjelda           | 🕗 🔟 🗐 (            | 👔 (lisavāli)            | ~                       |                   |                   |                   |                       |                     |                       |
| lõpp 31.12.2022 Periood                                                                                                    | Objekt                                    | Tase               | <ul> <li>Projekt</li> </ul> | Ð                  | (lisaväli)              | ~                       |                   |                   |                   |                       |                     |                       |
| Ühik/täpsus 0,01 V Keel V                                                                                                    | Tükelda Kuuks                             | ~                  |                             |                    | (lisavāli)              | *                       |                   |                   |                   |                       |                     |                       |
| kontod 2 aeg 2 kokku 2 muutus ⊂<br>(Laiaš) ▼ ○ objektid nimega □ tase                                                                                                    | nulliga 🗌 saldeerimat<br>med 🗋 pöördtabel |                    |                             |                    |                         | Trüki Meil              | ARUANNE           |                   |                   |                       |                     |                       |
|                                                                                                    | 202201                                    | 202202             | 202203                      | 202204             | 202205                  | 202206                  | 202207            | 202208            | 202209            | 202210                | 202211              | 202212                |
| RAHAVOOD ARITEGEVUSEST<br>Ärikasum<br>Korrigeerimised:                                                                                                    | -2 447,45                                 | 267,62             | -225,41                     | -419,83            | -1 941,87               | 267,62                  | -232,38           | -232,38           | -232,38           | 5 268,72              | 968,25              | -3 876,99             |
| Põhivara kulum ja väärtuse langus<br>Arvestatud eraldised                                                                                                    | 232,38                                    | 232,38             | 232,38                      | 232,38             | 232,38                  | 232,38                  | 232,38            | 232,38            | 232,38            | 232,38                | 232,38              | 232,38                |
| Muud korrigeerimised (moodustatud eraldised/reservid (+                                                                                                    | .)                                        |                    |                             |                    |                         |                         |                   |                   |                   |                       |                     |                       |
| Äritegevusega seotud nõuete ja ettemaksete muutus                                                                                                    | -3 522,35                                 | -600,00            | 174,72                      | 0,00               | 2 048,76                | -100,00                 | 0,00              | 0,00              | 0,00              | -5 161,32             | -4 289,83           | -29 831,86            |
| Varude muutus                                                                                                    | -2 575,84                                 | 0,00               | 0,00                        | 0,00               | -1 983,98               | 0,00                    | 0,00              | 0,00              | 0,00              | -6 000,00             | -17 401,81          | -1 927,04             |
| Antegevusega seotud konustuste ja ettemaksete muutus<br>Laekunud intressid<br>Muud rahavood äritegevusest                                                                                                | 0 237,42                                  | 100,00             | 0,00                        | 107,45             | -2 622,61               | 100,00                  | 0,00              | 0,00              | 0,00              | 7 326,07              | 21 410,53           | 30 060,90             |
| Kokku rahavood äritegevusest                                                                                                    | -75,84                                    | 0,00               | 181,69                      | 0,00               | -4 267,32               | 500,00                  | 0,00              | 0,00              | 0,00              | 1 665,85              | 927,52              | 665,45                |
| RAHAVOOD INVESTEERIMISTEGEVUSEST<br>Tasutud materiaalse ja immateriaalse põhivara soetamisel<br>Laekumised shiftinantseerimisest<br>Laekund tütarettevõjtate müügist                                     | -17 500,00                                | 0,00               | 0,00                        | 0,00               | 0.00                    | 0,00                    | 0,00              | 0,00              | 0,00              | 0,00                  | 0,00                | 0,00                  |
| Laekunud sidusettevõljate müügist<br>Tasutud muude finantsinvestoeringute soetamisel<br>Antud laenude tagasinaksed<br>Muud väljamaksed investeerimistogevusest<br>Muud kakumised investeerimistogevusest | 0,00                                      | 0,00               | 0,00                        | 0,00               | -1 500,00               | 0,00                    | 0,00              | 0.00              | 0,00              | 0,00                  | 0,00                | 0,00                  |
| Kokku rahavood investeerimistegevusest                                                                                                    | -17 500,00                                | 0,00               | 0,00                        | 0,00               | -1 500,00               | 0,00                    | 0,00              | 0,00              | 0,00              | 0,00                  | 0,00                | 0,00                  |
| RAHAVOOD FINANTSEERIMISTEGEVUSEST<br>Saadud laenud<br>Saadud laenude tagasimaksed<br>Makstud intressid<br>Laekumised sihtfinantseerimisest<br>Tasutud omaakistate või-osade tagasiostmisest              | 0.00                                      | 0,00               | 0,00                        | 0,00               | 0,00                    | 70 000,00               | 0,00              | 0,00              | 0,00              | 0,00                  | 0.00                | 150 000,00            |
| Makstud ettevõtte tulumaks<br>Muud laekumised finantseerimistegevusest<br>Muud väljamakend finantseerimistegevusest                                                                                      |                                           |                    |                             |                    |                         |                         |                   |                   |                   |                       |                     |                       |
| Kokku rahavood finantseerimistegevusest                                                                                                    | 0,00                                      | 0,00               | 0,00                        | 0,00               | 0,00                    | 70 000,00               | 0,00              | 0,00              | 0,00              | 0,00                  | 0,00                | 150 000,00            |
| Rahavood kokku                                                                                                    | -17 575,84                                | 0,00               | 181,69                      | 0,00               | -5 767,32               | 70 500,00               | 0,00              | 0,00              | 0,00              | 1 665,85              | 927,52              | 150 665,45            |
| Raha ja raha ekvivalendid perioodi alguses<br>Raha ja raha ekvivalentide muutus                                                                                                    | -50 402,39<br>-17 575,84                  | -67 978,23<br>0,00 | -67 978,23<br>181,69        | -67 796,54<br>0,00 | -67 796,54<br>-5 767,32 | -73 563,86<br>70 500,00 | -3 063,86<br>0,00 | -3 063,86<br>0,00 | -3 063,86<br>0,00 | -3 063,86<br>1 665,85 | -1 398,01<br>927,52 | -470,49<br>150 665,45 |
| Raha ja raha ekvivalendid perioodi lõpus                                                                                                    | -67 978,23                                | -67 978,23         | -67 796,54                  | -67 796,54         | -73 563,86              | -3 063,86               | -3 063,86         | -3 063,86         | -3 063,86         | -1 398,01             | -470,49             | 150 194,96            |
|                                                                                                    |                                           |                    |                             |                    |                         |                         |                   |                   |                   |                       |                     |                       |

19/20

### Aruande salvestamine

Aruandel vajuta klahvikombinatsion Alt+A või vajuta salvestamise ikoonil. Lisa aruandele pealkiri ning vali aeg (loe lisaks aruannete salvestamise kohta https://wiki.directo.ee/et/yld\_aru\_muuda)

| Bilans                                 | 55                                                                           |                        |                                                 |                                               |                                                                          |  |  |  |  |  |
|----------------------------------------|------------------------------------------------------------------------------|------------------------|-------------------------------------------------|-----------------------------------------------|--------------------------------------------------------------------------|--|--|--|--|--|
| Rahavo                                 | ogude aruanne KAUDNE                                                         |                        |                                                 |                                               |                                                                          |  |  |  |  |  |
| (Aeg alg                               | us 🗸 01.01.2022 (Võrreldav) 🗸                                                | Valuuta                | Aruanne RAHAV_KAUDN Kirjeld                     | a 🔰 🤌 🖗                                       | 🔄 🔂 (lisaväli) 🗸                                                         |  |  |  |  |  |
|                                        | lõpp 31.12.2022 Periood                                                      | Objekt                 | Tase V Proje                                    | kt                                            | (lisaväli) V                                                             |  |  |  |  |  |
| Ühik/täps                              | sus 0,01 V Keel V                                                            | Tükelda                | ~                                               |                                               | (lisaväli) 🗸                                                             |  |  |  |  |  |
|                                        | 🗹 kontod 🗹 aeg 🗹 kokku 🗹 muutus 🗌                                            | nulliga 🗆 saldeerimata |                                                 |                                               | Trüki Meil ARUANNE                                                       |  |  |  |  |  |
|                                        | (Laiali) 🗸 🗆 objektid nimega 🗆 tase                                          | med 🗌 pöördtabel       | 🌔 Aruande lisamine salvestatud valikuks и -     | Google Chrome                                 | - 🗆 X                                                                    |  |  |  |  |  |
| RAHAVO                                 | DD ÄRITEGEVUSEST                                                             |                        | s login.directo.ee/ocra_directo_vilja           | /yld_aru_lisa.asr                             | 2url=https%3A%2F%2Flogin.directo.ee%2Focra_directo_vilja%2Ffin_aru_bil 🔍 |  |  |  |  |  |
| Ärik                                   | asum                                                                         | 01.01.2022             | Aruanda licamina calvostatud valikuks           |                                               |                                                                          |  |  |  |  |  |
| Arika                                  | isum<br>igeerimised                                                          | 0,00                   | Aluanue iisainine salvestatuu valikuks          |                                               |                                                                          |  |  |  |  |  |
| Põhivara kulum ja väärtuse langus      |                                                                              |                        | Anne de Middae Mendes estemande entres          |                                               |                                                                          |  |  |  |  |  |
| 551142                                 | Kontoritehnika amortisatsiooni kulu                                          | 0,00                   | Aruan                                           | Aruande kirjeldus: Kaudne rahavoogude aruanne |                                                                          |  |  |  |  |  |
| Kokku                                  | Pöhivara kulum ja väärtuse langus                                            | 0,00                   |                                                 | Aeg:                                          | Relatiivne kuu V                                                         |  |  |  |  |  |
|                                        |                                                                              |                        | Ajad, mida muudetakse: 🔽 1.01.2022 🗹 31.12.2022 |                                               |                                                                          |  |  |  |  |  |
|                                        | Arvestatud eraldised                                                         |                        |                                                 |                                               | Sulo Salvosta                                                            |  |  |  |  |  |
|                                        | Jareimaksuga ostu kulu<br>Muud korrigeerimised (moodustatud eraldised/reserv | id (+)                 |                                                 |                                               | Sule Salvesia                                                            |  |  |  |  |  |
| Ärite                                  | egevusega seotud nõuete ja ettemaksete muutus                                | 01.01.2022             |                                                 |                                               |                                                                          |  |  |  |  |  |
| 113101                                 | Nõuded ostjate vastu                                                         | 0,00                   |                                                 |                                               |                                                                          |  |  |  |  |  |
| 113151 Nõuded ostjate vastu - kontsern |                                                                              |                        |                                                 |                                               |                                                                          |  |  |  |  |  |
| 113201                                 | Maksude ettemaksed                                                           | 0,00                   |                                                 |                                               |                                                                          |  |  |  |  |  |
| Kokku                                  | Äritegevusega seotud nõuete ja ettemaksete muutu                             | is 0,00                |                                                 |                                               |                                                                          |  |  |  |  |  |

Kõik salvestatud aruanded asuvad Kasutaja menüü all.

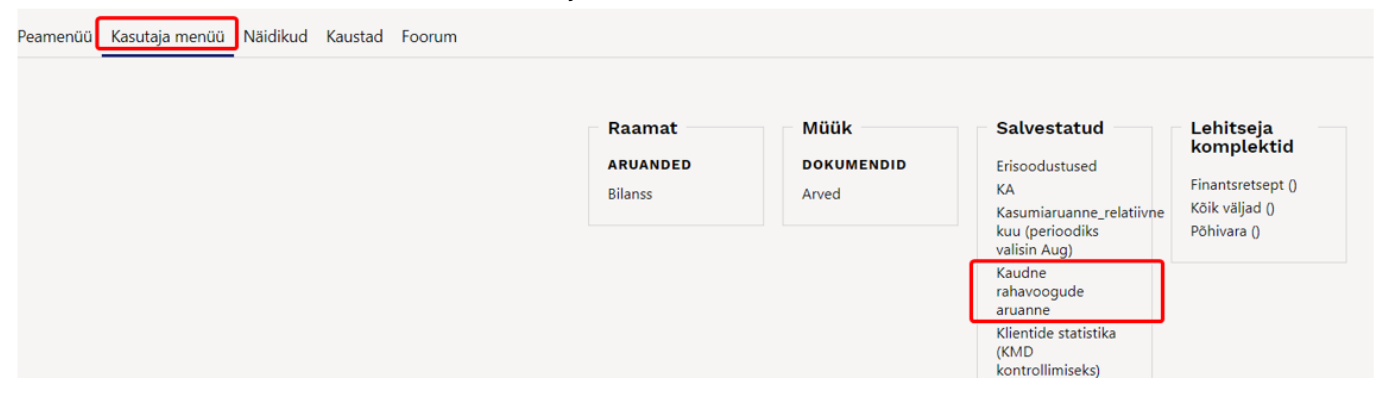

From: https://wiki.directo.ee/ - **Directo Help** 

Permanent link: https://wiki.directo.ee/et/fin\_kaibearu?rev=1655647454

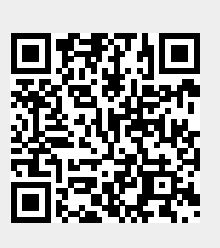

Last update: 2022/06/19 17:04